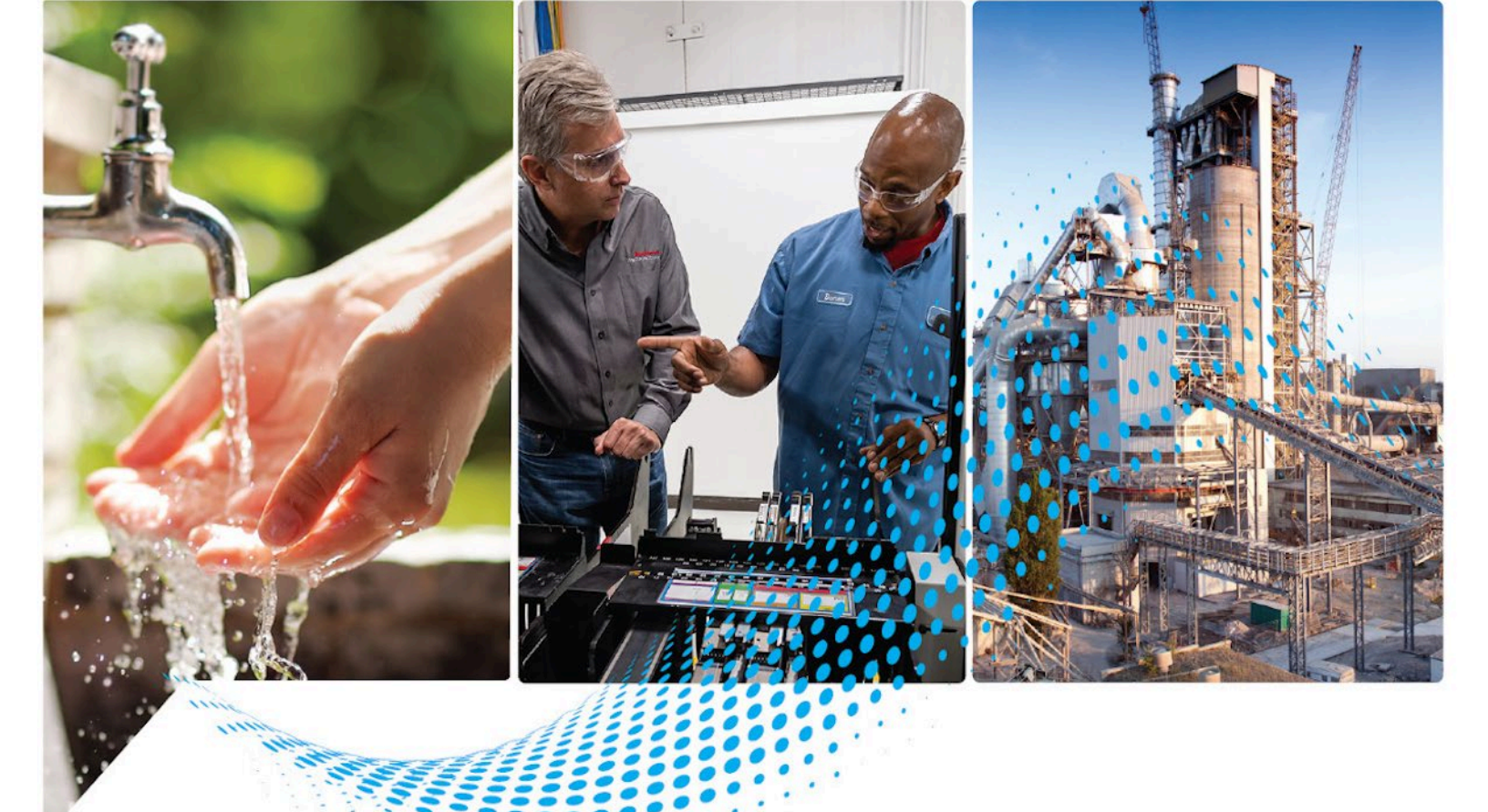

# Logix 5000 Controllers Tasks, Programs, and Routines

1756 ControlLogix, 1756 GuardLogix, 1769 CompactLogix, 1769 Compact GuardLogix, 1789 SoftLogix, 5069 CompactLogix, 5069 Compact GuardLogix, Studio 5000 Logix Emulate

> Rockwell Automation Publication 1756-PM005K-EN-P - November 2022 Supercedes Publication 1756-PM005J-EN-P - March 2022

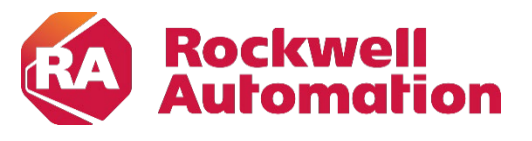

**Programming Manual** 

**Original Instructions** 

### **Important User Information**

Read this document and the documents listed in the additional resources section about installation, configuration, and operation of this equipment before you install, configure, operate, or maintain this product. Users are required to familiarize themselves with installation and wiring instructions in addition to requirements of all applicable codes, laws, and standards.

Activities including installation, adjustments, putting into service, use, assembly, disassembly, and maintenance are required to be carried out by suitably trained personnel in accordance with applicable code of practice.

If this equipment is used in a manner not specified by the manufacturer, the protection provided by the equipment may be impaired.

In no event will Rockwell Automation, Inc. be responsible or liable for indirect or consequential damages resulting from the use or application of this equipment.

The examples and diagrams in this manual are included solely for illustrative purposes. Because of the many variables and requirements associated with any particular installation, Rockwell Automation, Inc. cannot assume responsibility or liability for actual use based on the examples and diagrams.

No patent liability is assumed by Rockwell Automation, Inc. with respect to use of information, circuits, equipment, or software described in this manual.

Reproduction of the contents of this manual, in whole or in part, without written permission of Rockwell Automation, Inc., is prohibited.

Throughout this manual, when necessary, we use notes to make you aware of safety considerations.

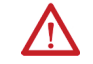

**WARNING:** Identifies information about practices or circumstances that can cause an explosion in a hazardous environment, which may lead to personal injury or death, property damage, or economic loss.

**ATTENTION:** Identifies information about practices or circumstances that can lead to personal injury or death, property damage, or economic loss. Attentions help you identify a hazard, avoid a hazard, and recognize the consequence.

**IMPORTANT** Identifies information that is critical for successful application and understanding of the product.

Labels may also be on or inside the equipment to provide specific precautions.

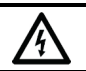

SHOCK HAZARD: Labels may be on or inside the equipment, for example, a drive or motor, to alert people that dangerous voltage may be present.

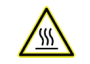

BURN HAZARD: Labels may be on or inside the equipment, for example, a drive or motor, to alert people that surfaces may reach dangerous temperatures.

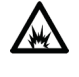

**ARC FLASH HAZARD:** Labels may be on or inside the equipment, for example, a motor control center, to alert people to potential Arc Flash. Arc Flash will cause severe injury or death. Wear proper Personal Protective Equipment (PPE). Follow ALL Regulatory requirements for safe work practices and for Personal Protective Equipment (PPE).

Rockwell Automation recognizes that some of the terms that are currently used in our industry and in this publication are not in alignment with the movement toward inclusive language in technology. We are proactively collaborating with industry peers to find alternatives to such terms and making changes to our products and content. Please excuse the use of such terms in our content while we implement these changes.

This manual includes new and updated information. Use these reference tables to locate changed information.

Grammatical and editorial style changes are not included in this summary.

#### **Global changes**

This table identifies changes that apply to all information about a subject in the manual and the reason for the change. For example, the addition of new supported hardware, a software design change, or additional reference material would result in changes to all the topics that deal with that subject.

| Change                          | Торіс             |  |
|---------------------------------|-------------------|--|
| Added inclusive language notice | Preface on page 7 |  |

#### New or enhanced features

None in this release.

## **Table of Contents**

### Summary of changes Preface

## Manage Tasks

| Studio 5000 environment | 7 |
|-------------------------|---|
| Additional resources    | 8 |
| Legal Notices           | 8 |

#### **Chapter 1**

| Introduction                                    | 9  |
|-------------------------------------------------|----|
| Select Controller Tasks                         | 9  |
| Use Caution in the Number of Tasks That You Use | 11 |
| Prioritize Periodic and Event tasks             | 11 |
| Additional Considerations                       | 12 |
| Example                                         | 12 |
| Leave Enough Time for Unscheduled Communication | 13 |
| Avoid Overlaps                                  | 14 |
| Manually Check for Overlaps                     | 15 |
| Programmatically Check for Overlaps             | 16 |
| Configure Output Processing for a Task          | 17 |
| Manually Configure Output Processing            | 20 |
| Programmatically Configure Output Processing    | 21 |
| Inhibit a Task                                  | 21 |
| Manually Inhibit or Uninhibit a Task            |    |
| Programmatically Inhibit or Uninhibit a Task    | 23 |
| Create a Task                                   |    |
| Create a Periodic Task                          | 25 |
| Language Switching                              |    |
| Adjust the System-overhead Time Slice           | 27 |
| Configure the System-overhead Time Slice        | 29 |
| Adjust the System Watchdog Time                 |    |
| Adjust the Watchdog Timer for a Task            |    |
|                                                 |    |

## Chapter 2

| Introduction                                    | 33 |
|-------------------------------------------------|----|
| Choose the trigger for an event task            | 33 |
| Module Input Data State Change Trigger          | 35 |
| How an I/O Module Triggers an Event Task        | 36 |
| Make Sure Your Module Can Trigger an Event Task | 37 |
| Checklist for an Input Event Task               | 38 |
| Example – Input Event Task                      | 39 |
| Estimate Throughput                             | 40 |
| Example - Estimate Throughput                   | 42 |
| Additional Considerations                       | 43 |
| Motion Group Trigger                            | 43 |

| Checklist for a Motion Group Task 44                           |
|----------------------------------------------------------------|
| Axis Registration Trigger45                                    |
| Checklist for an Axis Registration Task 46                     |
| Example - Axis Registration Trigger47                          |
| Axis Watch Trigger 49                                          |
| Checklist for an Axis Watch Task50                             |
| Example - Axis Watch Trigger50                                 |
| Consumed Tag Trigger53                                         |
| Maintain the Integrity of Data55                               |
| Synchronize multiple controllers55                             |
| Checklist for the Producer Controller57                        |
| Checklist for the Consumer Controller                          |
| Example - Producer Controller and Consumer Controller          |
| EVENT Instruction Trigger60                                    |
| Programmatically Determine if EVENT Instruction Triggered Task |
|                                                                |
| Checklist for an EVENT Instruction Task62                      |
| Example – EVENT Instruction Trigger62                          |
| Define a Timeout Value for an Event Task63                     |
| Assign a Timeout Value to an Event Task63                      |
| Programmatically Configure a Timeout                           |
| Programmatically determine if a timeout occurs65               |
|                                                                |

Index

This manual is one of a set of related manuals that show common procedures for programming and operating Logix 5000 controllers.

For a complete list of common procedures manuals, refer to the <u>Logix 5000</u> <u>Controllers Common Procedures Programming Manual</u>, publication <u>1756-PM001</u>.

The term Logix 5000 controller refers to any controller based on the Logix 5000 operating system.

Rockwell Automation recognizes that some of the terms that are currently used in our industry and in this publication are not in alignment with the movement toward inclusive language in technology. We are proactively collaborating with industry peers to find alternatives to such terms and making changes to our products and content. Please excuse the use of such terms in our content while we implement these changes.

### Studio 5000 environment

The Studio 5000 Automation Engineering & Design Environment<sup>®</sup> combines engineering and design elements into a common environment. The first element is the Studio 5000 Logix Designer<sup>®</sup> application. The Logix Designer application is the rebranding of RSLogix 5000<sup>®</sup> software and will continue to be the product to program Logix 5000<sup>™</sup> controllers for discrete, process, batch, motion, safety, and drive-based solutions.

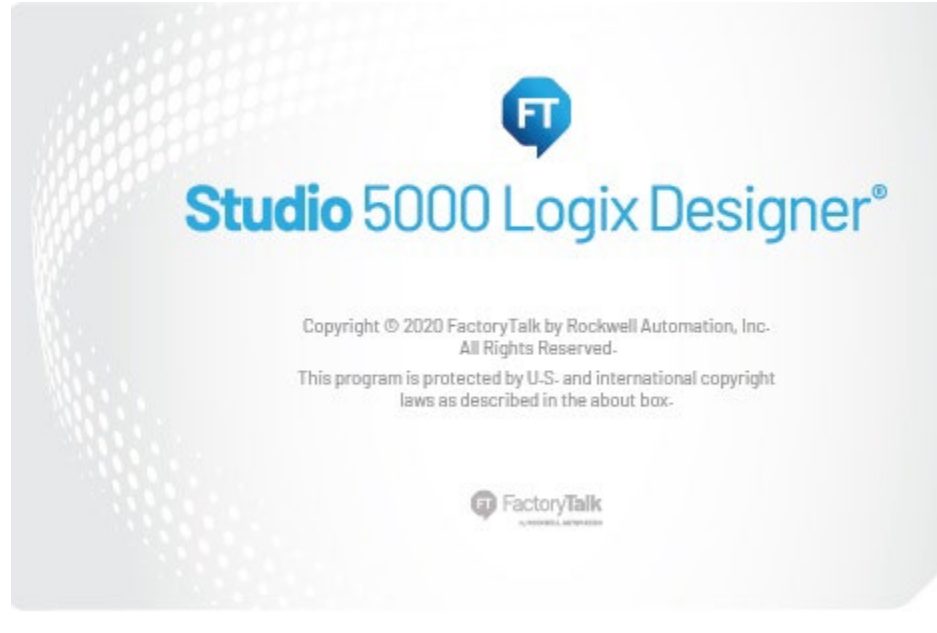

The Studio 5000<sup>®</sup> environment is the foundation for the future of Rockwell Automation<sup>®</sup> engineering design tools and capabilities. The Studio 5000 environment is the one place for design engineers to develop all elements of their control system.

#### Additional resources

These documents contain additional information concerning related Rockwell Automation products.

| Resource                                                                                | Description                                                                            |
|-----------------------------------------------------------------------------------------|----------------------------------------------------------------------------------------|
| Industrial Automation Wiring and Grounding<br>Guidelines, publication <u>1770-4.1</u>   | Provides general guidelines for installing a Rockwell<br>Automation industrial system. |
| Product Certifications webpage, available at<br><u>http://ab.rockwellautomation.com</u> | Provides declarations of conformity, certificates, and other certification details.    |

View or download publications at

<u>http://www.rockwellautomation.com/literature</u>. To order paper copies of technical documentation, contact the local Rockwell Automation distributor or sales representative.

#### **Legal Notices**

Rockwell Automation publishes legal notices, such as privacy policies, license agreements, trademark disclosures, and other terms and conditions on the <u>Legal Notices</u> page of the Rockwell Automation website.

#### End User License Agreement (EULA)

You can view the Rockwell Automation End-User License Agreement ("EULA") by opening the License.rtf file located in your product's install folder on your hard drive.

#### **Open Source Licenses**

The software included in this product contains copyrighted software that is licensed under one or more open source licenses. Copies of those licenses are included with the software. Corresponding Source code for open source packages included in this product are located at their respective web site(s).

Alternately, obtain complete Corresponding Source code by contacting Rockwell Automation via the Contact form on the Rockwell Automation website:

<u>http://www.rockwellautomation.com/global/about-us/contact/contact.page</u> Please include "Open Source" as part of the request text.

A full list of all open source software used in this product and their corresponding licenses can be found in the OPENSOURCE folder. The default installed location of these licenses is C:\Program Files (x86)\Common Files\Rockwell\Help\<Product Name>\Release Notes\OPENSOURCE\index.htm.

## **Manage Tasks**

### Introduction

Select Controller Tasks

The default project provides one task for all your logic. Although this is sufficient for many applications, some situations may require multiple tasks.

A Logix 5000 controller supports multiple tasks to schedule and prioritize the running of your programs based on specific criteria. This balances the processing time of the controller.

- The controller runs only one task at one time.
- Another task can interrupt a task that is running and take control.
- In any given task, only one program runs at one time.

| If you want to run a section<br>of your logic                            | Then use this<br>type of task | Description                                                                                                    |
|--------------------------------------------------------------------------|-------------------------------|----------------------------------------------------------------------------------------------------|
| All the time                                                             | Continuous Task               | <ul> <li>The continuous task runs in the background. Any CPU time not allocated to other operations (such as motion, communication, and periodic or event tasks) is used to run the programs within the continuous task.</li> <li>The continuous task runs all the time. When the continuous task completes a full scan, it restarts immediately.</li> </ul>                                                              |
|                                                                          |                               | <ul> <li>A project does not require a continuous task. If used, there can be only one<br/>continuous task.</li> </ul>                                                                                                    |
| <ul> <li>At a constant period (for<br/>example, every 100 ms)</li> </ul> | Periodic Task                 | A periodic task performs a function at a specific period. When the time for the periodic task expires, the periodic task:                                                                                                    |
| • Multiple times within the scan                                         |                               | Interrupts any lower priority tasks.                                                                                                    |
| of your other logic                                                      |                               | Runs one time.                                                                                                    |
|                                                                          |                               | Returns control to where the previous task left off.  You can configure the time partial from 0.1 mg, 2000 c. The default is 10 mg.                                                                                                    |
| Immediately when an event<br>occurs                                      | Event Task                    | An event task performs a function only when a specific event (trigger) occurs.<br>When the trigger for the event task occurs, the event task:<br>Interrupts any lower priority tasks.<br>Runs one time.<br>Returns control to where the previous task left off.<br>The trigger can be a:<br>Change of a digital input.<br>New sample of analog data.<br>Certain motion operations.<br>Consumed tag.<br>EVENT instruction. |

A Logix 5000 controller supports the following types of tasks.

The following table lists example situations for the tasks.

| For this example situation                                                                                                    | Use this type of task |
|----------------------------------------------------------------------------------------------------|-----------------------|
| Fill a tank to its maximum level and then open a drain valve.                                                                                                    | Continuous task       |
| Collect and process system parameters and send them to a display.                                                                                                    | Continuous task       |
| Complete step 3 in a control sequence-reposition the bin diverter.                                                                                                    | Continuous task       |
| Your system must check the position of a field arm each 0.1 s and calculate the average rate of change in its position. This is used to determine braking pressure.                                                                                            | Periodic task         |
| Read the thickness of a paper roll every 20 ms.                                                                                                    | Periodic task         |
| A packaging line glues boxes closed. When a box arrives at the gluing position, the controller must immediately run the gluing routine.                                                                                                    | Event task            |
| In a high-speed assembly operation, an optical sensor detects a certain type of reject.<br>When the sensor detects a reject, the machine must immediately divert the reject.                                                                                   | Event task            |
| In an engine test stand, you want to capture and archive each analog data immediately after each sample of data.                                                                                                    | Event task            |
| Immediately after receiving new production data, load the data into the station.                                                                                                    | Event task            |
| In a line that packages candy bars, you have to make sure that the perforation occurs in the correct location on each bar. Each time the registration sensor detects the registration mark, check the accuracy of an axis and perform any required adjustment. | Event task            |
| A gluing station must adjust the amount of glue it applies to compensate for changes in the speed of the axis. After the motion planner runs, check the command speed of the axis and vary the amount of glue, if needed.                                      | Event task            |
| In a production line, if any of the programs detect an unsafe condition the entire line must shut down. The shutdown procedure is the same regardless of the unsafe condition.                                                                                 | Event task            |

#### The number of tasks supported depends on the controller.

| This controller | Supports this number of tasks | Notes                |
|-----------------|-------------------------------|----------------------|
| ControlLogix    | 32                            | Only one task can be |
| 1756-L71        |                               | continuous.          |
| 1756-L72        |                               |                      |
| 1756-L73        |                               |                      |
| 1756-L74        |                               |                      |
| 1756-L75        |                               |                      |
| GuardLogix      |                               |                      |
| 1756-L71S       | 32                            |                      |
| 1756-L72S       |                               |                      |
| 1756-L73S       |                               |                      |
| SoftLogix5800   |                               |                      |
| 1756-L7SP       | 32                            |                      |

| This controller | Supports this number of tasks | Notes |
|-----------------|-------------------------------|-------|
| CompactLogix    |                               |       |
| 1769-L2x        | 3                             |       |
| 1769-L31        | 4                             |       |
| 1769-L32x       | 6                             |       |
| 1769-L35x       | 8                             |       |
| 1768-L43        | 16                            |       |
| 1768-L45        |                               |       |
| 1769-L16x       | 32                            |       |
| 1769-L18x       |                               |       |
| 1769-L19x       |                               |       |
| 1769-L24x       |                               |       |
| 1769-L27x       |                               |       |
| 1769-L30x       |                               |       |
| 1769-L33x       |                               |       |
| 1769-L36x       |                               |       |
| 1769-L37x       |                               |       |

## Use Caution in the Number of Tasks That You Use

## Prioritize Periodic and Event tasks

Typically, each task takes controller time away from the other tasks. If you have too many tasks, then:

- The continuous task may take too long to complete.
- Another task may overlap. If a task is interrupted too frequently or too long, it may not finish running before it is triggered again.

Although a project can contain multiple tasks, the controller runs only one task at a time. If a periodic or event task is triggered while another task is running, the priority of each task indicates what the controller should do.

The number of priority levels depends on the controller.

| This Logix 5000 controller | Has this many priority levels |
|----------------------------|-------------------------------|
| CompactLogix               | 15                            |
| ControlLogix               | 15                            |
| DriveLogix                 | 15                            |
| FlexLogix                  | 15                            |
| SoftLogix5800              | 3                             |

To assign a priority to a task, use the following guidelines.

| lf you want                                                | Then                                                                                                    | Notes                                                                                                    |
|------------------------------------------------------------|----------------------------------------------------------------------------------------------------|----------------------------------------------------------------------------------------------------|
| This task to interrupt<br>another task                     | Assign a priority number that is less than<br>(higher priority) the priority number of the<br>other task.   | <ul> <li>A higher priority task interrupts all<br/>lower priority tasks.</li> <li>A higher priority task can</li> </ul> |
| Another task to interrupt this task                        | Assign a priority number that is greater than<br>(lower priority) the priority number of the<br>other task. | interrupt a lower priority task<br>multiple times.                                                                      |
| This task to share<br>controller time with<br>another task | Assign the same priority number to both tasks.                                                              | The controller switches back and<br>forth between each task and runs<br>each task for 1 ms.                             |

## **Additional Considerations**

As you estimate the execution interrupts for a task, consider the following.

| Consideration   | Description                                                                                                    |                                             |  |  |  |
|-----------------|----------------------------------------------------------------------------------------------------|---------------------------------------------|--|--|--|
| Motion planner  | The motion planner interrupts all user tasks, regardless of their priority.                                                              |                                             |  |  |  |
|                 | • The number of axes and coarse update period for the motion group affect how long                                                       |                                             |  |  |  |
|                 | and how often the motion planner runs.                                                                                                   |                                             |  |  |  |
|                 | • If the motion planner is running when a task is triggered, the task waits until the                                                    |                                             |  |  |  |
|                 | motion planner is done.                                                                                                    |                                             |  |  |  |
|                 | If the coarse update period occurs while a                                                                                               | task is running, the task pauses to let the |  |  |  |
|                 | motion planner run.                                                                                                    |                                             |  |  |  |
| I/O task        | Tip: CompactLogix controllers do not have I/                                                                                             | 0 tasks.                                    |  |  |  |
|                 | FlexLogix, and DriveLogix controllers use a d                                                                                            | edicated periodic task to process I/O data. |  |  |  |
|                 | This I/U task:                                                                                                    |                                             |  |  |  |
|                 | Does not show up in the Lasks folder of th                                                                                               | e controller.                               |  |  |  |
|                 | Does not count toward the task limits for t                                                                                              | the controller.                             |  |  |  |
|                 | Uperates at priority b.                                                                                                    | d for the success                           |  |  |  |
|                 | Runs at the fastest RPI you have scheduler                                                                                               | d for the system.                           |  |  |  |
|                 | Runs for as long as it takes to scan the co                                                                                              | ntigured I/U modules.                       |  |  |  |
|                 | As you assign priorities to your tasks, consid                                                                                           | er the I/U task.                            |  |  |  |
|                 | If you want a task to                                                                                                    | I hen assign one of these priorities        |  |  |  |
|                 | Interrupt or delay I/O processing                                                                                                    | 15                                          |  |  |  |
|                 | Share controller time with I/O processing                                                                                                | 6                                           |  |  |  |
|                 | Let I/O processing interrupt or delay the                                                                                                | 715                                         |  |  |  |
|                 | task                                                                                                    |                                             |  |  |  |
| System overhead | System overhead is the time that the control                                                                                             | ler spends on unscheduled communication.    |  |  |  |
|                 | • Unscheduled communication is any communication that you do not configure                                                               |                                             |  |  |  |
|                 | through the I/O configuration folder of the project, such as Message (MSG)                                                               |                                             |  |  |  |
|                 | <ul><li>instructions and communication with HMIs or workstations.</li><li>System overhead interrupts only the continuous task.</li></ul> |                                             |  |  |  |
|                 |                                                                                                    |                                             |  |  |  |
|                 | Ine system overhead time slice specifies     for periodic or event tooks) that the control                                               | the percentage of time (excluding the time  |  |  |  |
|                 | tor periodic or event tasks) that the controller devotes to unscheduled                                                                  |                                             |  |  |  |
|                 | communication.                                                                                                    |                                             |  |  |  |
|                 | The controller performs unscheduled communication for up to LMS at a time and then resumes the continuous task                           |                                             |  |  |  |
| Continuous task | Continuous took Vou do not opeign o priority to the continuous took. It always runs at the law                                           |                                             |  |  |  |
|                 |                                                                                                    |                                             |  |  |  |

## Example

#### The following example shows the execution of a project with three user tasks.

| Task                                                                                                    | Priority | Period                  | Execution time | Duration |
|----------------------------------------------------------------------------------------------------|----------|-------------------------|----------------|----------|
| Motion planner                                                                                                    | N/A      | 8 ms (base update rate) | 1 ms           | 1 ms     |
| Event task 1                                                                                                    | 1        | N/A                     | 1 ms           | 12 ms    |
| Periodic task 1                                                                                                    | 2        | 12 ms                   | 2 ms           | 24 ms    |
| I/O task—n/a to CompactLogix,<br>ControlLogix and SoftLogix<br>controllers. See <i>Additional</i><br><i>Considerations</i> . | 7        | 5 ms (fastest RPI)      | 1 ms           | 15 ms    |
| System overhead                                                                                                    | N/A      | Time slice = 20%        | 1 ms           | 16 ms    |
| Continuous task                                                                                                    | N/A      | N/A                     | 20 ms          | 48 ms    |

**Chapter 1 Manage Tasks** 

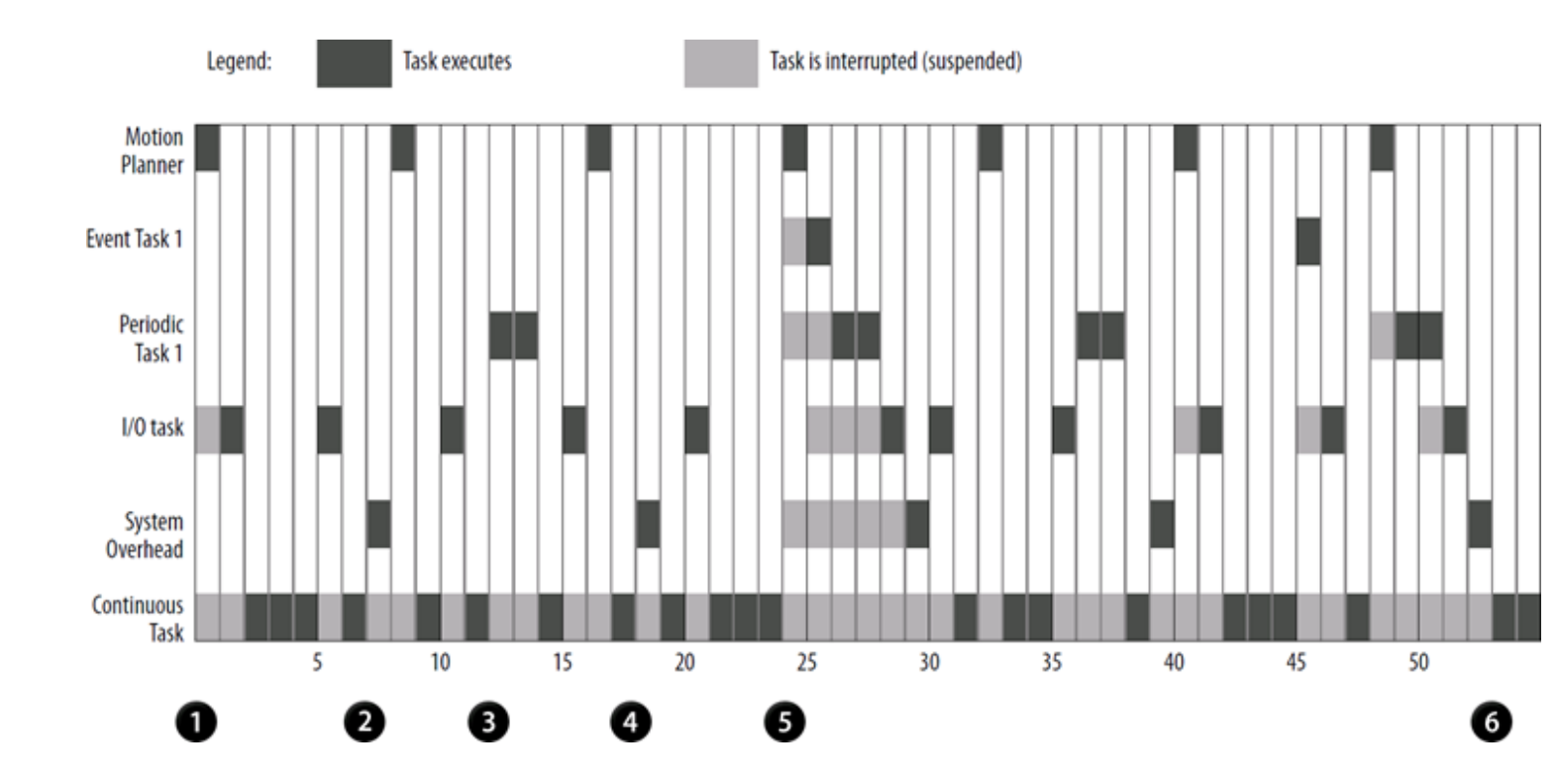

| -    |     |    |
|------|-----|----|
| Desc | rın | tΠ |
|      |     |    |

| Desci | iption                                                                                         |
|-------|------------------------------------------------------------------------------------------------|
| 0     | Initially, the controller runs the motion planner and the I/O task (if one exists).            |
| 0     | After running the continuous task for 4 ms, the controller triggers the system overhead.       |
| 3     | The period for periodic task 1 expires (12 ms), so the task interrupts the continuous task.    |
| 4     | After running the continuous task again for 4 ms, the controller triggers the system overhead. |
| 6     | The trigger occurs for event task 1.                                                           |
|       | Event task 1 waits until the motion planner is done.                                           |
|       | Lower priority tasks are delayed.                                                              |
| 6     | The continuous task automatically restarts.                                                    |

The Studio 5000 environment includes a task monitor tool on the distribution CD. You can use this tool to analyze how tasks are running.

#### See also

#### Additional Considerations on page 12

## **Leave Enough Time for** Unscheduled **Communication**

Unscheduled communication occurs only when a periodic or event task is not running. If you use multiple tasks, make sure that the scan times and execution intervals leave enough time for unscheduled communication. Use the following methods to plan enough unscheduled communication time.

1. Verify that the execution time of a highest priority task is significantly less than its specified period.

2. Verify that the total execution time of all your tasks is significantly less than the period of the lowest priority tasks.

For example, the following is true in this configuration.

| Task | Priority              | Execution Time | Period Specified |
|------|-----------------------|----------------|------------------|
| 1    | Higher                | 20 ms          | 80 ms            |
| 2    | Lower                 | 30 ms          | 100 ms           |
|      | Total execution time: | 50 ms          |                  |

- The execution time of the highest priority task (Task 1) is significantly less than its specified period (20 ms is less than 80 ms).
- The total execution time of all tasks is significantly less than the specified period of the lowest priority task (50 ms is less than 100 ms).

The following guidelines generally leave enough time for unscheduled communication.

- Adjust the period of the tasks as needed to get the best balance between running your logic and servicing unscheduled communication.
- If your project has a continuous task, unscheduled communication occurs as a percentage of controller time (excluding the time for periodic or event tasks).

#### **Avoid Overlaps**

An overlap is a condition where a task (periodic or event) is triggered while the task is still running from the previous trigger.

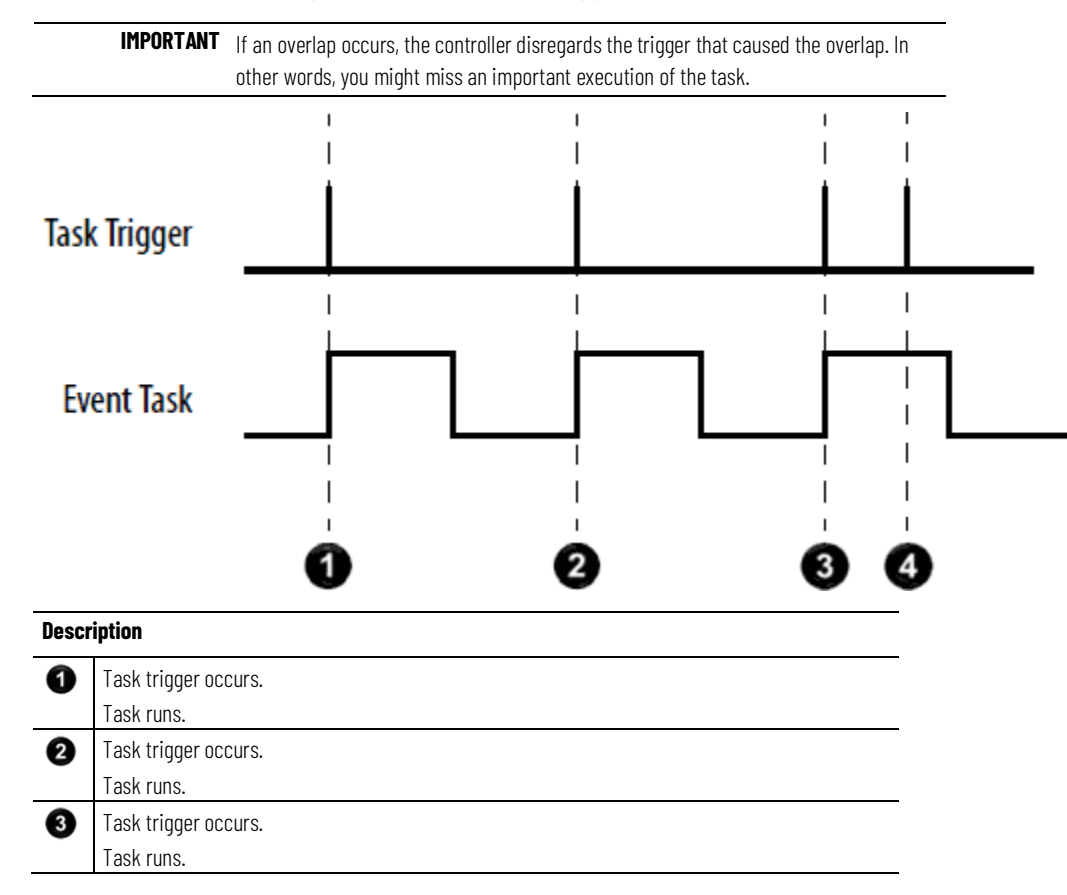

#### Description

4

Overlap occurs. Task is triggered while it is still running. The trigger does not restart the task. The trigger is ignored.

Each task requires enough time to finish before it is triggered again. Make sure that the scan time of the task is significantly less than the rate at which the trigger occurs. If an overlap occurs, reduce the frequency at which you trigger the task.

| If the type of task is | Then                                                                         |
|------------------------|------------------------------------------------------------------------------|
| Periodic               | Increase the period of the task.                                             |
| Event                  | Adjust the configuration of your system to trigger the task less frequently. |

## Manually Check for Overlaps

Follow these steps to manually see if overlaps are occurring for a task.

#### To manually check for overlaps

1. In the Controller Organizer, right-click **MainTask** and choose **Properties**.

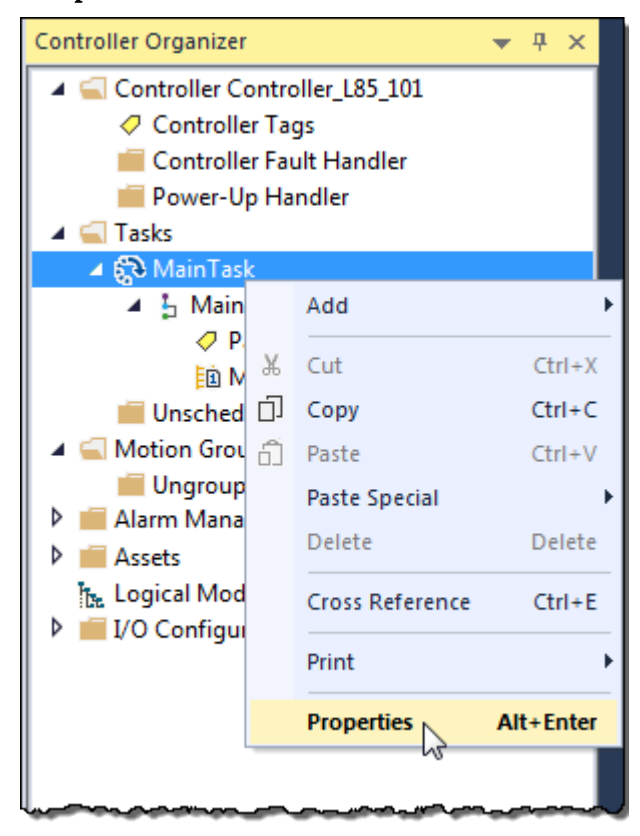

2. On the **Task Properties** dialog box, select the **Monitor** tab.

| ổ Task Properties - M  | ainTask                   |            |
|------------------------|---------------------------|------------|
| General Configuration  | Program / Phase Schedule  | Monitor    |
| Scan Times (Elapsed    | Time):                    |            |
| Max:                   | ms                        | Reset      |
| Last:                  | ms                        |            |
| Interval Times (Elapse | d Time Between Triggers): |            |
| Max:                   | ms                        |            |
| Min:                   | ms                        |            |
| Task Overlap Count:    |                           |            |
|                        | OK Cancel                 | Apply Help |

The **Task Overlap Count** shows the number of overlaps since the counter was last reset.

3. Select **OK**.

#### See also

Manually Configure Output Processing on page 19

Manually Inhibit or Uninhibit a Task on page 22

When an overlap occurs, the controller:

- Logs a minor fault to the FAULTLOG object.
- Stores overlap information in the Task object for the task.

To write logic to check for an overlap, use a Get System Value (GSV) instruction to monitor either of these objects.

| If you want to                                | Then access the object and attribute |                |           |                                                         |                  |
|-----------------------------------------------|--------------------------------------|----------------|-----------|---------------------------------------------------------|------------------|
|                                               | Object                               | Attribute      | Data Type | Description                                             |                  |
| Determine if an overlap occurred for any task | FaultLog                             | MinorFaultBits | DINT      | Individual bits that indicate a minor fault:            |                  |
|                                               |                                      |                |           | To determine if                                         | Examine this bit |
|                                               |                                      |                |           | An instruction produced a minor fault.                  | 4                |
|                                               |                                      |                |           | An overlap occurred for a task.                         | 6                |
|                                               |                                      |                |           | The serial port produced a minor fault.                 | 9                |
|                                               |                                      |                |           | The battery/ESM is not present or needs replacement.(1) | 10               |

## Programmatically Check for Overlaps

| If you want to                                          | Then access the object and attribute |              |           |                                                                                                    |                  |
|---------------------------------------------------------|--------------------------------------|--------------|-----------|----------------------------------------------------------------------------------------------------|------------------|
|                                                         | Object                               | Attribute    | Data Type | Description                                                                                                  |                  |
| Determine if an overlap occurred for a specific task    | Task                                 | Status       | DINT      | Status information about the task. Once the controller sets one these bits, you must manually clear the bit. |                  |
|                                                         |                                      |              |           | To determine if                                                                                              | Examine this bit |
|                                                         |                                      |              |           | An EVENT instruction triggered the task (event task only).                                                   | 0                |
|                                                         |                                      |              |           | A timeout triggered the task (event task only).                                                              | 1                |
|                                                         |                                      |              |           | An overlap occurred for this task.                                                                           | 2                |
| Determine the number of times that an overlap occurred. | Task                                 | OverlapCount | DINT      | Valid for an event or a periodic task.                                                                       |                  |
|                                                         |                                      |              |           | To clear the count, set the attribute to 0.                                                                  |                  |

1. Battery for 1756-L6X, 1769-L2X, and 1769-L3X controllers. ESM for 1756-L7X and CompactLogix 5370 series controllers.

#### Example

 The GSV instruction sets Task\_2\_Status = Status attribute for Task\_2 (DINT value).

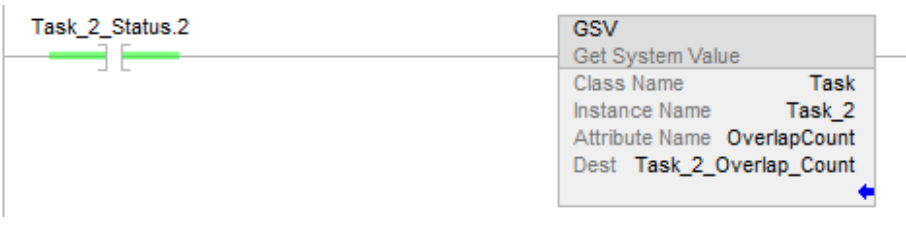

## 2. If Task\_2\_Status.2 = 1, then an overlap occurred, so get the count of overlaps:

The GSV instruction sets Task\_2\_Overlap\_Count (DINT tag) = OverlapCount attribute of Task\_2.

| GSV                                    |
|----------------------------------------|
| Get System Value                       |
| Class Name Task                        |
| Instance Name Task_2                   |
| Attribute Name Status                  |
| Dest Task_2_Status                     |
| 2#0000_0000_0000_0000_0000_0000_0100 🔶 |

3. If Condition\_1 = 1, then clear the bits of the Status attribute for Task\_2:

The SSV instruction sets the Status attribute of Task\_2 = Zero. Zero is a DINT tag with a value of 0.

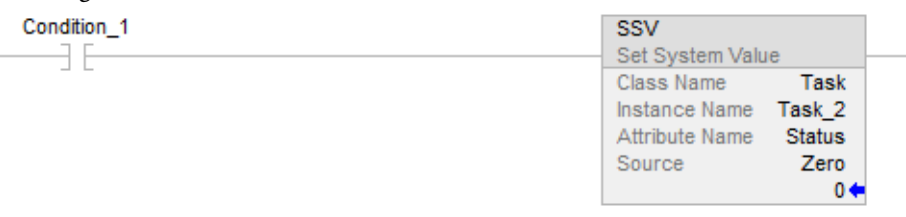

## Configure Output Processing for a Task

At the end of a task, the controller performs overhead operations (output processing) for the I/O modules in your system. Although these operations are not the same as updating the modules, the output processing may affect the update of the I/O modules in your system.

As an option, you can turn off this output processing for a specific task, which reduces the elapsed time of that task.

| 💕 Task Properties - MainTask 📃 🗖                            |                                            |  |  |  |
|-------------------------------------------------------------|--------------------------------------------|--|--|--|
| General Configuration* Program / Phase Schedule Monitor     |                                            |  |  |  |
|                                                             |                                            |  |  |  |
| Type:                                                       | Periodic                                   |  |  |  |
| Period:                                                     | 10.000 ms                                  |  |  |  |
| Priority:                                                   | 10 🔄 (Lower Number Yields Higher Priority) |  |  |  |
| Watchdog:                                                   | 500.000 ms                                 |  |  |  |
| Disable Automatic Output Processing To Reduce Task Overhead |                                            |  |  |  |
| P Johibit Task                                              |                                            |  |  |  |

Select **Disable Automatic Output Processing To Reduce Task Overhead** to disable the processing of outputs at the end of the task.

|   |                                                                                            |              |                                           | Chapter 1                       | Manage Tasks                         |
|---|--------------------------------------------------------------------------------------------|--------------|-------------------------------------------|---------------------------------|--------------------------------------|
|   | (                                                                                          | Choose ho    | ow to configure output processing for a t | task.                           |                                      |
|   | Controller Organizer                                                                       | <b>▼</b> ₽ × | 0                                         | Disable Autom<br>Reduce Task O  | atic Output Processing To<br>verhead |
| _ | Controller Controller_L85_101 Controller Tags Controller Fault Handler                     |              | 3 🗸                                       | Disable Autom<br>Reduce Task Ov | atic Output Processing To<br>erhead  |
| 0 | <ul> <li>Power-Up Handler</li> <li>Tasks</li> <li>MainTask</li> <li>MainProgram</li> </ul> |              |                                           |                                 |                                      |

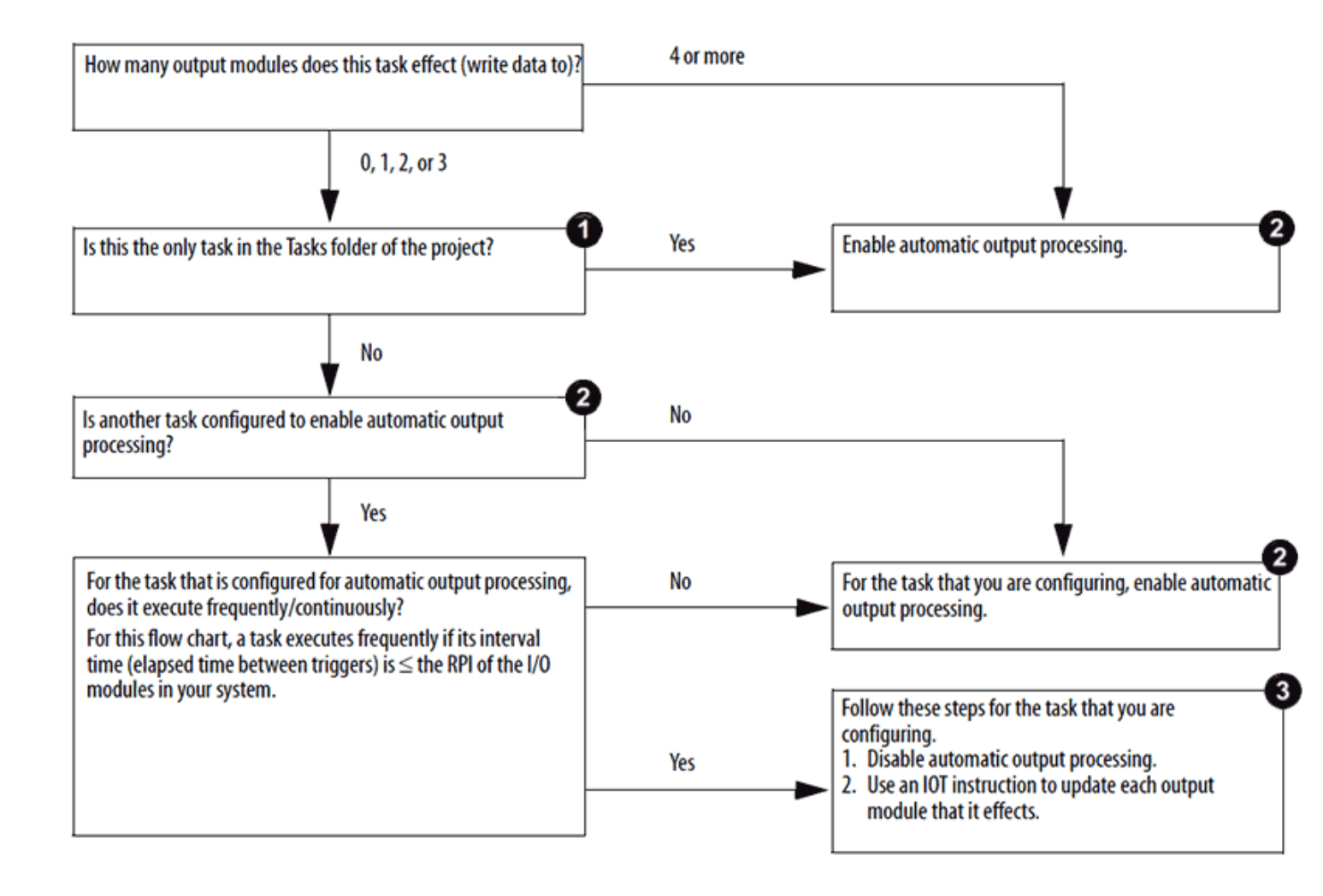

## Manually Configure Output Processing

Follow these steps to manually configure output processing.

1. In the Controller Organizer, right-click **MainTask** and choose **Properties**.

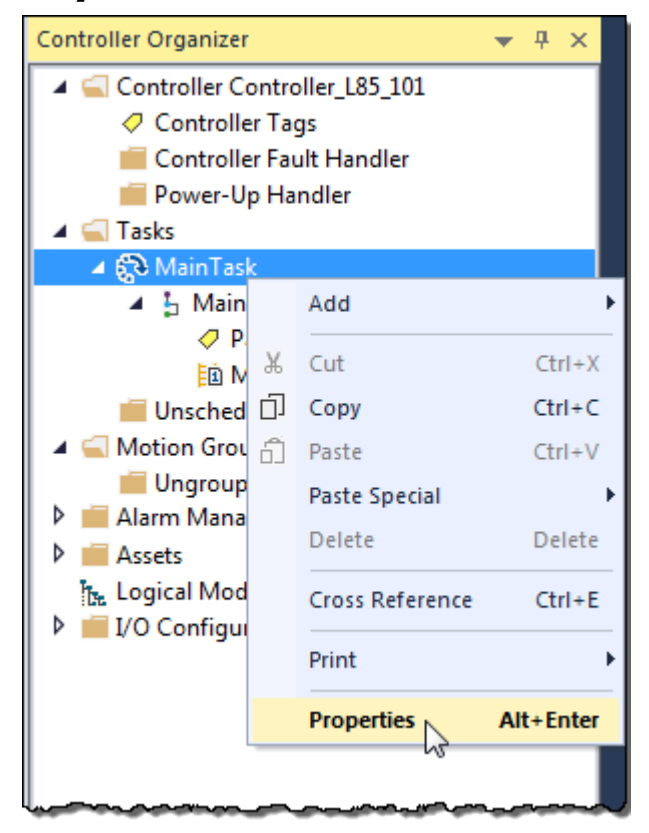

2. On the **Task Properties** dialog box, click the **Configuration** tab.

| 💰 Task Properties - MainTask 📃                              |                                          |  |  |  |  |  |
|-------------------------------------------------------------|------------------------------------------|--|--|--|--|--|
| General Configur                                            | ation* Program / Phase Schedule Monitor  |  |  |  |  |  |
| Tuna:                                                       | Pariadia                                 |  |  |  |  |  |
| Type.                                                       |                                          |  |  |  |  |  |
| Penod:                                                      |                                          |  |  |  |  |  |
| Priority:                                                   | 10 Clower Number Yields Higher Priority) |  |  |  |  |  |
| Watchdog:                                                   | 500.000 ms                               |  |  |  |  |  |
| Disable Automatic Output Processing To Reduce Task Overhead |                                          |  |  |  |  |  |
| lohibit Task                                                |                                          |  |  |  |  |  |

3. Configure output processing for the task.

| Enable the processing of outputs at Clear Disable Automatic Output Processing To Reduce  | If you want to                       | Then                                                |
|------------------------------------------------------------------------------------------|--------------------------------------|-----------------------------------------------------|
|                                                                                          | Enable the processing of outputs at  | Clear Disable Automatic Output Processing To Reduce |
| the end of the task lask Uverhead (default).                                             | the end of the task                  | Task Overhead (default).                            |
| Disable the processing of outputs at Check Disable Automatic Output Processing To Reduce | Disable the processing of outputs at | Check Disable Automatic Output Processing To Reduce |
| the end of the task Task Overhead.                                                       | the end of the task                  | Task Overhead.                                      |

4. Click **OK**.

## Programmatically Configure Output Processing

To write logic to configure output processing for a task, use a Set System Value (SSV) instruction. Access the attribute of the Task object for the task.

| If You Want to                             | Access This Attribute | Data Type | Instruction | Description                                                    |                           |
|--------------------------------------------|-----------------------|-----------|-------------|----------------------------------------------------------------|---------------------------|
| Enable or disable the                      | DisableUpdateOutputs  | DINT      | GSV         | То                                                             | Set the attribute to      |
| processing of outputs at the end of a task |                       |           | SSV         | Enable the processing<br>of outputs at the end of<br>the task  | 0                         |
|                                            |                       |           |             | Disable the processing<br>of outputs at the end of<br>the task | 1 (or any non-zero value) |

#### Example

If Condition\_1 = 0 then let Task\_2 process outputs when it is done.

- 1. The ONS instruction limits the true run of the SSV instruction to one scan.
- 2. The SSV instruction sets the DisableUpdateOutputs attribute of Task\_2 = 0. This lets the task automatically process outputs when it finishes its run.

| Condition_1 | Storage_Bit[1] | SSV<br>Sat Svetam Vali                        | 10                                     |  |
|-------------|----------------|-----------------------------------------------|----------------------------------------|--|
| /           | UNS            | Class Name<br>Instance Name<br>Attribute Name | Task<br>Task_2<br>DisableUpdateOutputs |  |
|             |                | Source                                        | Zero<br>0                              |  |

If Condition\_1 = 1 then do not let Task\_2 process outputs when it is done.

- 1. The ONS instruction limits the true run of the SSV instruction to one scan.
- 2. The SSV instruction sets the DisableUpdateOutputs attribute of Task\_2 = 1. This prevents the task from automatically processing outputs when it finishes its run.

| Condition_1 Storage_Bit[0] | SSV<br>Set System Value                                                                           |
|----------------------------|---------------------------------------------------------------------------------------------------|
|                            | Class Name Task<br>Instance Name Task_2<br>Attribute Name DisableUpdateOutputs<br>Source One<br>1 |

## Inhibit a Task

By default, each task runs based on its trigger (event, periodic, or continuous). As an option, you can prevent a task from running when its trigger occurs (that is, inhibit the task). This is useful when you test, diagnose, or start up your project.

| If You Want to                                 | Then                          |  |
|------------------------------------------------|-------------------------------|--|
| Let the task run when its trigger occurs       | Uninhibit the task (default). |  |
| Prevent the task from running when its trigger | Inhibit the task.             |  |
| OCCUIS                                         |                               |  |

**EXAMPLE** During the commissioning of a system that uses several tasks, you can first test each task individually.

- Inhibit all the tasks except one, and then test that task.
- Once the task meets your requirements, inhibit it and uninhibit a different task.
- Continue this process until you have tested all your tasks.

If a task is inhibited, the controller still prescans the task when the controller transitions from Program to Run or Test mode.

Follow these steps to manually inhibit or uninhibit the running of a task.

## Manually Inhibit or Uninhibit a Task

1. In the Controller Organizer, right-click **MainTask** and choose **Properties**.

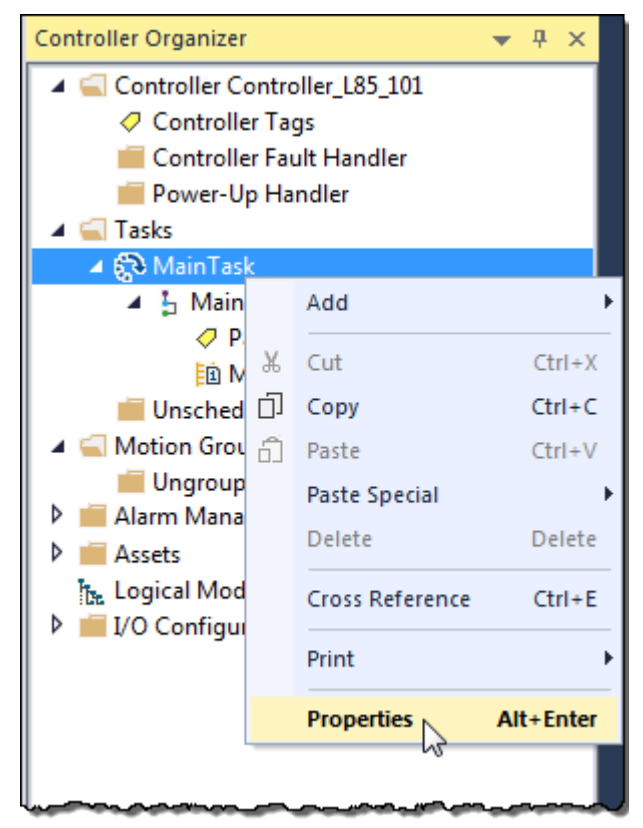

2. On the **Task Properties** dialog box, click the **Configuration** tab.

| 💕 Task Properties - MainTask 📃 💼                        |                                                             |  |  |  |  |  |
|---------------------------------------------------------|-------------------------------------------------------------|--|--|--|--|--|
| General Configuration* Program / Phase Schedule Monitor |                                                             |  |  |  |  |  |
|                                                         |                                                             |  |  |  |  |  |
| Туре:                                                   | Periodic 👻                                                  |  |  |  |  |  |
| Period:                                                 | 10.000 ms                                                   |  |  |  |  |  |
| Priority:                                               | 10 (Lower Number Yields Higher Priority)                    |  |  |  |  |  |
| Watchdog:                                               | 500.000 ms                                                  |  |  |  |  |  |
| Disable Autom                                           | Disable Automatic Output Processing To Reduce Task Overhead |  |  |  |  |  |
| 🔲 Inhibit Task                                          |                                                             |  |  |  |  |  |
|                                                         | -                                                           |  |  |  |  |  |
|                                                         |                                                             |  |  |  |  |  |

3. Do one of these steps to inhibit or uninhibit the task.

| If You Want to                                        | Then                                 |
|-------------------------------------------------------|--------------------------------------|
| Let the task run when its trigger occurs              | Clear <b>Inhibit Task</b> (default). |
| Prevent the task from running when its trigger occurs | Check <b>Inhibit Task</b> .          |

4. Click **OK**.

## Programmatically Inhibit or Uninhibit a Task

To write logic to inhibit or uninhibit a task, use a Set System Value (SSV) instruction to access the attribute of the Task object for the task.

| Attribute   | Data Type | Instruction | Description                     |                          |
|-------------|-----------|-------------|---------------------------------|--------------------------|
| InhibitTask | DINT      | GSV         | Prevents the task from running. |                          |
|             |           | SSV         | То                              | Set the attribute to     |
|             |           |             | Enable the task                 | 0 (default)              |
|             |           |             | Inhibit (disable) the task      | 1(or any non-zero value) |

#### Example

If Condition\_1 = 0 then let Task\_2 run.

- 1. The ONS instruction limits the true run of the SSV instruction to one scan.
- 2. The SSV instruction sets the InhibitTask attribute of Task\_2 = 0. This uninhibits the task.

| Condition_1 Storage_Bit[1] | SSV<br>Set System Value                                                                   |
|----------------------------|-------------------------------------------------------------------------------------------|
| , C found                  | Class Name Task<br>Instance Name Task_2<br>Attribute Name InhibitTask<br>Source Zero<br>0 |

If Condition\_1 = 1 then do not let Task\_2 run.

- 1. The ONS instruction limits the true run of the SSV instruction to one scan.
- 2. The SSV instruction sets the InhibitTask attribute of Task\_2 = 1. This inhibits the task.

| Condition_1 Storage_Bit[0] | SSV<br>Set System Value                                               |
|----------------------------|-----------------------------------------------------------------------|
|                            | Class Name Task<br>Instance Name Task_2<br>Attribute Name InhibitTask |
|                            | Source One<br>1                                                       |

### **Create a Task**

Follow these steps to create an event task.

1. In the Controller Organizer, right-click the **Tasks** folder and choose **New Task**.

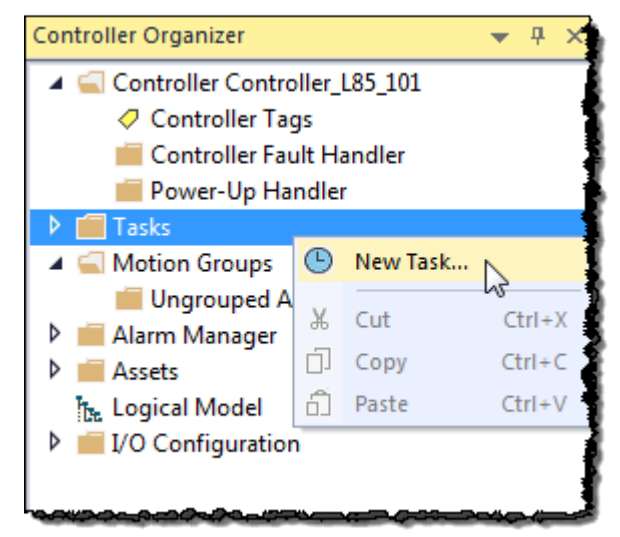

2. Enter task information in the **New Task** dialog box.

| New Task                                                      |                                          |  |
|---------------------------------------------------------------|------------------------------------------|--|
| Name:                                                         | ОК                                       |  |
| Description:                                                  | Cancel                                   |  |
|                                                               | Help                                     |  |
| Туре:                                                         | Event                                    |  |
| Trigger:                                                      | EVENT Instruction Only                   |  |
| Tag:                                                          | <none>  v</none>                         |  |
| Execute Task If No Event Occurs Within 10.000 ms              |                                          |  |
| Priority:                                                     | 10 (Lower Number Yields Higher Priority) |  |
| Watchdog:                                                     | 500.000 ms                               |  |
| ☑ Disable Automatic Output Processing To Reduce Task Overhead |                                          |  |
| 🔲 Inhibit Task                                                |                                          |  |

| Topic                                  | Description                                                   |
|----------------------------------------|---------------------------------------------------------------|
| Name                                   | Type a name for the task.                                     |
| Description                            | Type an optional description for the task.                    |
| Туре                                   | Choose <b>Event</b> for the task type.                        |
| Trigger                                | Choose a trigger for the task.                                |
| Tag                                    | Choose a tag if the field is active for the selected trigger. |
| Execute Task If No Event Occurs Within | Check the box and type a time period that must elapse         |
|                                        | before a task can run.                                        |
| Priority                               | Enter the task priority value.                                |
| Watchdog                               | Type the watchdog time for the task.                          |

#### 3. Click **OK**.

## **Create a Periodic Task**

#### A periodic task performs a function or functions at a specific rate.

| IMPORTANT | Be sure that the time period is longer than the sum of the run times of all the programs assigned to the task.                        |
|-----------|----------------------------------------------------------------------------------------------------|
|           | • If the controller detects that a periodic task trigger occurs for a task that is already operating, a minor fault occurs (overlap). |

• Priorities and run times of other tasks may also cause an overlap.

1. In the Controller Organizer, right-click the **MainTask** folder and choose **Properties**.

| Controller Organizer 👻 👎 🗙                                                                                                    |                                         |           |
|----------------------------------------------------------------------------------------------------|-----------------------------------------|-----------|
| <ul> <li>Controller Controller_L85_101</li> <li>Controller Tags</li> <li>Controller Fault Handler</li> <li>Power-Up Handler</li> <li>Tasks</li> </ul> |                                         |           |
| 🔺 🔂 MainTask                                                                                                    |                                         |           |
| A 🔓 Main                                                                                                    | Add                                     | •         |
| En M H                                                                                                    | Cut                                     | Ctrl+X    |
| Unsched                                                                                                    | Сору                                    | CtrI+C    |
| 🔺 <u> Motion Gro</u> u 👘                                                                                                    | Paste                                   | Ctrl+V    |
| 📁 Ungroup<br>🕨 💼 Alarm Mana                                                                                                    | Paste Special                           | +         |
| Assets                                                                                                    | Delete                                  | Delete    |
| b Logical Mod                                                                                                    | Cross Reference                         | CtrI+E    |
|                                                                                                    | Print                                   | +         |
|                                                                                                    | Properties                              | Alt+Enter |
|                                                                                                    | ~~~~~~~~~~~~~~~~~~~~~~~~~~~~~~~~~~~~~~~ |           |

2. On the Task Properties dialog box, click the Configuration tab.

| 💰 Task Properties | - MainTask                                                  |  |  |
|-------------------|-------------------------------------------------------------|--|--|
| General Configura | ation* Program / Phase Schedule Monitor                     |  |  |
|                   |                                                             |  |  |
| Туре:             | Periodic                                                    |  |  |
| Period:           | 10.000 ms                                                   |  |  |
| Priority:         | 1 (Lower Number Yields Higher Priority)                     |  |  |
| Watchdog:         | 500.000 ms                                                  |  |  |
| Disable Autom     | Disable Automatic Output Processing To Reduce Task Overhead |  |  |
| Inhibit Task      |                                                             |  |  |
|                   |                                                             |  |  |
|                   |                                                             |  |  |
|                   |                                                             |  |  |
|                   |                                                             |  |  |
| L                 |                                                             |  |  |
|                   | OK Cancel Apply Help                                        |  |  |

3. Enter this information in the **Task Properties** dialog box.

| Topic Description |                                                                            |
|-------------------|----------------------------------------------------------------------------|
| Туре              | Choose <b>Periodic</b> (default) for the type of task.                     |
| Period            | Type a value for when (or at what time interval) you want the task to run. |
| Priority          | Enter the task priority value.                                             |
| Watchdog          | Type the watchdog time for the task.                                       |

4. Click OK.

#### **Language Switching**

In versions 17 and later of the application, you can display project documentation, such as tag descriptions and rung comments, for any supported localized language. You can store project documentation for multiple languages in a single project file rather than in language-specific project files. You define all the localized languages that the project will support and set the current, default, and optional custom-localized language. The software uses the default language if the current language's content is blank for a particular component of the project. However, you can use a custom language to tailor documentation to a specific type of project file user.

Enter the localized descriptions in your project, either when programming in that language or by using the import/export utility to translate the documentation offline and then import it back into the project. When you enable language switching, you can dynamically switch between languages as you use the software.

Project documentation that supports multiple translations within a project includes the following:

- Component descriptions in tags, routines, programs, user-defined data types, and Add-On Instructions
- Equipment phases
- Trends
- Controllers
- Alarm Messages (in ALARM\_ANALOG and ALARM\_DIGITAL configuration)
- Tasks
- Property descriptions for modules in the Controller Organizer
- Rung comments, SFC text boxes, and FBD text boxes

A Logix 5000 controller communicates with other devices, I/O modules, controllers, HMI terminals, and so forth, at either a specified rate (scheduled) or when there is processing time available to service the communication (unscheduled).

| This type of communication                                                     | ls            |
|--------------------------------------------------------------------------------|---------------|
| Update I/O data (not including block-transfers)                                | Scheduled     |
| Produce or consume tags                                                        | Communication |
| Communicate with programming devices (that is, the Logix Designer application) | Service       |
| Communicate with HMI devices                                                   | Communication |
| Run Message (MSG) instructions, including block-transfers                      |               |

## Adjust the System-overhead Time Slice

| This type of communication                                                        | ls |
|-----------------------------------------------------------------------------------|----|
| Respond to messages from other controllers                                        |    |
| Synchronize the secondary controller of a redundant system                        |    |
| Re-establish and monitor I/O connections (such as Removal and Insertion Under     |    |
| Power conditions); this does not include normal I/O updates that occur during the |    |
| running of logic                                                                  |    |

Service communication is any communication that you do not configure through the I/O configuration folder of the project.

The system-overhead time slice specifies the percentage of time a controller devotes to service communication. However, if there is no continuous task, the overhead time slice has no effect. If you have both a periodic and a continuous task, the value selected on the **Advanced** tab of the **Controller Properties** dialog box determines the ratio of running the continuous task and service communication.

The following table shows the ratio between the continuous task and service communication at various system overhead time slices.

| At this time slice | The continuous tasks runs | Service communication occurs for up |
|--------------------|---------------------------|-------------------------------------|
|                    |                           | to                                  |
| 10%                | 9 ms                      | 1 ms                                |
| 20%                | 4 ms                      | 1 ms                                |
| 25%                | 3 ms                      | 1 ms                                |
| 33%                | 2 ms                      | 1 ms                                |
| 50%                | 1 ms                      | 1 ms                                |
| 66%                | 1 ms                      | 2 ms                                |
| 75%                | 1 ms                      | 3 ms                                |
| 80%                | 1 ms                      | 4 ms                                |
| 90%                | 1 ms                      | 9 ms                                |

As shown in the table, for version 16 and later of the application, the system overhead time slice at 50% stays fixed at 1 ms.

The same applies for 66% and higher, except that there are multiple 1 ms intervals. For example, at 66% there are two 1 ms intervals of consecutive time and at 90% there are nine 1 ms intervals of consecutive time.

## Configure the System-overhead Time Slice

Follow these steps to configure the system-overhead time slice.

#### To configure the system-overhead time slice

1. On the Online toolbar, select the controller properties icon.

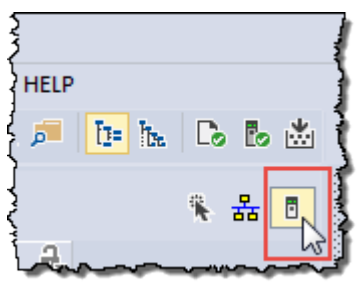

2. On the **Controller Properties** dialog box, select the **Advanced** tab.

- 3. Enter a number in the **System Overhead Time Slice** box.
- 4. Use either **Run Continuous Task** (default) or **Reserve for System Tasks**.
  - Select the **Run Continuous Task** radio button when there are no communication or background tasks to process; the controller immediately returns to the continuous task.
  - Select the **Reserve for System Task** radio button to allocate the entire 1 ms of the system-overhead time slice when the controller has communication or background tasks to perform before returning to the continuous task. This lets you simulate a communication load on the controller during design and

| Chapter 1 Manage Tasks                  |                                                                                                    |
|-----------------------------------------|----------------------------------------------------------------------------------------------------|
|                                         | programming before HMIs, controller to controller messaging, and so forth, are set up. Use this setting for testing purposes only.                                                                                                    |
|                                         | 5. Select <b>OK</b> .                                                                                                    |
| Adjust the System<br>Watchdog Time      | Each task contains a watchdog timer that specifies how long a task can run<br>before triggering a major fault.                                                                                                    |
| -                                       | ATTENTION: If the watchdog timer reaches a configurable preset, a major fault occurs. Depending on the controller fault handler, the controller might shut down.                                                                                                    |
|                                         | <ul> <li>A watchdog time can range from 12,000,000 ms (2000 seconds). The default is 500 ms.</li> <li>The watchdog timer begins to run when the task is initiated and stops when all the programs within the task have run.</li> <li>If the task takes longer than the watchdog time, a major fault occurs. (The time includes interruptions by other tasks.)</li> <li>You can use the controller fault handler to clear a watchdog fault. If the same watchdog fault occurs a second time during the same logic scan, the controller enters Faulted mode, regardless of whether the controller fault handler clears the watchdog fault.</li> </ul> |
| Adjust the Watchdog Timer<br>for a Task | Follow these steps to change the watchdog time of a task.                                                                                                    |

### To adjust the watchdog timer for a task

1. In the Controller Organizer, right-click **Main Task** and choose **Properties**.

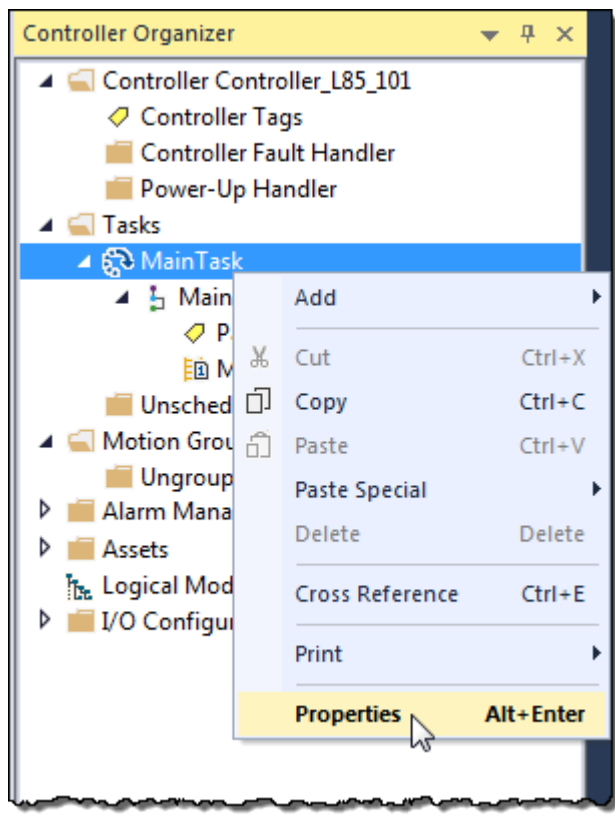

2. On the **Task Properties** dialog box, select the **Configuration** tab.

| 😚 Task Properties - MainTask 📃 📼 💌                          |                                         |  |
|-------------------------------------------------------------|-----------------------------------------|--|
| General Configur                                            | ation* Program / Phase Schedule Monitor |  |
| Туре:                                                       | Periodic                                |  |
| Period:                                                     | 10.000 ms                               |  |
| Priority:                                                   | 1 (Lower Number Yields Higher Priority) |  |
| Watchdog:                                                   | 500.000 ms                              |  |
| Disable Automatic Output Processing To Reduce Task Overhead |                                         |  |
| 📃 Inhibit Task                                              |                                         |  |
|                                                             |                                         |  |
|                                                             |                                         |  |
|                                                             |                                         |  |
|                                                             |                                         |  |
|                                                             | OK Cancel Apply Help                    |  |

- 3. Type a numeric value for the watchdog timeout for the task.
- 4. Select OK.

#### See also

Adjust the System Watchdog Time on page 30

Adjust the System-overhead Time Slice on page 27

## Manage Event Tasks

### Introduction

An event task, if configured correctly, interrupts all other tasks for the minimum amount of time required to respond to the event.

This section describes how to set up event tasks and lists considerations, such as a higher priority task, that can affect the execution of an event task.

## Choose the trigger for an event task

Each event task requires a specific trigger that defines when the task is to run. The table reviews some of these triggers.

| To trigger an event task<br>when                 | Use this trigger                  | With these considerations                                                                                                    |
|--------------------------------------------------|-----------------------------------|----------------------------------------------------------------------------------------------------|
| Digital input turns On or Off                    | Module Input Data<br>State Change | <ul> <li>Only one input module can trigger a specific event task.</li> <li>The input module triggers the event task based on the change of state (COS) configuration for the module. The COS configuration defines which points prompt the module to produce data if they turn On or Off. This production of data (due to COS) triggers the event task.</li> <li>Typically, enable COS for only one point on the module. If you enable COS for multiple points, a task overlap of the event task may occur.</li> </ul>                                                                 |
| Analog module samples<br>data                    | Module Input Data<br>State Change | <ul> <li>Only one input module can trigger a specific event task.</li> <li>The analog module triggers the event task after each real time sample (RTS) of the channels.</li> <li>All the channels of the module use the same RTS.</li> </ul>                                                                                                    |
| Controller gets new data via<br>a consumed tag   | Consumed Tag                      | <ul> <li>Only one consumed can trigger a specific event task.</li> <li>Typically, use an IOT instruction in the producing controller to signal the production of new data. The IOT instruction sets an event trigger in the producing tag. This trigger passes to the consumed tag and triggers the event task.</li> <li>When a consumed tag triggers an event task, the event task waits for all the data to arrive before the event task runs.</li> </ul>                                                                                                    |
| Registration input for an axis turns On (or Off) | Axis Registration<br>1 or 2       | <ul> <li>For the registration input to trigger the event task, first run a<br/>Motion Arm Registration (MAR) instruction. This lets the axis<br/>detect the registration input and in turn trigger the event task.</li> <li>Once the registration input triggers the event task, run the MAR<br/>instruction again to re-arm the axis for the next registration<br/>input.</li> <li>If the scan time of your normal logic is <b>not</b> fast enough to re-arm<br/>the axis for the next registration input, consider placing the MAR<br/>instruction within the event task.</li> </ul> |

| To trigger an event task<br>when                                           | Use this trigger          | With these considerations                                                                                                    |
|----------------------------------------------------------------------------|---------------------------|----------------------------------------------------------------------------------------------------|
| Axis reaches the position<br>that is defined as the watch<br>point         | Axis Watch                | <ul> <li>For the registration input to trigger the event task, first run a<br/>Motion Arm Watch (MAW) instruction. This lets the axis detect the<br/>watch position and in turn trigger the event task.</li> <li>Once the watch position triggers the event task, run the MAW<br/>instruction again to re-arm the axis for the next watch position.</li> <li>If the scan time of your normal logic is <b>not</b> fast enough to re-arm<br/>the axis for the next watch position, consider placing the MAW<br/>instruction within the event task.</li> </ul> |
| Motion planner completes its execution                                     | Motion Group<br>Execution | <ul> <li>The base update period for the motion group triggers both the motion planner and the event task.</li> <li>Because the motion planner interrupts all other tasks, it runs first. If you assign the event task as the highest priority task, it runs after the motion planner.</li> </ul>                                                                                                    |
| Specific condition or<br>conditions occur within the<br>logic of a program | EVENT instruction         | Multiple EVENT instructions can trigger the same task. This lets you run a task from different programs.                                                                                                    |

The table lists some example situations for event tasks and the corresponding triggers.

| For this example situation                                                                                                    | Use an event task with this trigger |
|----------------------------------------------------------------------------------------------------|-------------------------------------|
| A packaging line glues boxes closed. When a box arrives at the gluing position, the controller must immediately run the gluing routine.                                                                                                    | Module Input Data State Change      |
| A production line uses a proximity sensor to detect the presence of a part.<br>Because the proximity sensor is on for only a very short time (pulse), the<br>continuous task might miss the off to on transition of the sensor.                                | Module Input Data State Change      |
| In an engine test stand, you must capture and archive each sample of analog data.                                                                                                    | Module Input Data State Change      |
| Controller A produces an array of production data for Controller B. You want to make sure that Controller B does not use the values while Controller A is updating the array.                                                                                  | Consumed Tag                        |
| In a line that packages candy bars, you have to make sure that the perforation occurs in the correct location on each bar. Each time the registration sensor detects the registration mark, check the accuracy of an axis and perform any required adjustment. | Axis Registration 1 or 2            |
| At the labeling station of a bottling line, you want to check the position of the label on the bottle. When the axis reaches the position that is defined as the watch point, check the label.                                                                 | Axis Watch                          |
| A gluing station must adjust the amount of glue it applies to compensate for<br>changes in the speed of the axis. After the motion planner runs, check the<br>command speed of the axis and vary the amount of glue, if needed.                                | Motion Group Execution              |
| In a production line, if any of the programs detect an unsafe condition the entire line must shut down. The shutdown procedure is the same regardless of the unsafe condition.                                                                                 | EVENT instruction                   |

The triggers that you can use for an event task vary depending on your controller type.

**IMPORTANT** The Logix Designer application may let you configure a trigger for an event task that your controller does not support. The project verifies and successfully downloads, but the event task does not run.

| Controller                 | Applicable event task triggers       |                 |                                |                |                           |                      |
|----------------------------|--------------------------------------|-----------------|--------------------------------|----------------|---------------------------|----------------------|
|                            | Module Input<br>Data State<br>Change | Consumed<br>Tag | Axis<br>Registration 1<br>or 2 | Axis Watch     | Motion Group<br>Execution | EVENT<br>instruction |
| CompactLogix 5370          |                                      | Х               | X <sub>3</sub>                 | X3             | X3                        | Х                    |
| CompactLogix 5380          | Х                                    | Х               | Χ3                             | X <sub>3</sub> | Χ3                        | Х                    |
| FlexLogix                  |                                      | Х               |                                |                |                           | Х                    |
| ControlLogix               | Х                                    | Х               | Х                              | Х              | Х                         | Х                    |
| DriveLogix                 |                                      | Х               | Х                              | Х              | Х                         | Х                    |
| SoftLogix 5800             | X1                                   | X <sup>2</sup>  |                                |                |                           | Х                    |
| Compact GuardLogix<br>5370 |                                      | Х               | X <sub>3</sub>                 | X <sub>3</sub> | X <sub>3</sub>            | Х                    |
| Compact GuardLogix<br>5380 | Х                                    |                 | X <sub>3</sub>                 | X <sub>3</sub> | X3                        | Х                    |
| CompactLogix 5480          | Х                                    | Х               | X3                             | X3             | X <sub>3</sub>            | Х                    |

(1) Requires a 1756 I/O module or a virtual backplane.

(2) A SoftLogix5800 controller produces and consumes tags only over a ControlNet network.

(3) Motion controller support only.

## Module Input Data State Change Trigger

To trigger an event task based on data from an input module, use the **Module Input Data State Change** trigger.

| 💰 Task Properties                        | 😚 Task Properties - MainTask                                                                                                    |  |  |  |  |
|------------------------------------------|----------------------------------------------------------------------------------------------------|--|--|--|--|
| General Configu                          | ration* Program / Phase Schedule Monitor                                                                                                    |  |  |  |  |
|                                          |                                                                                                    |  |  |  |  |
| Type:                                    | Event                                                                                                    |  |  |  |  |
| 2 Trigger:                               | Module Input Data State Change 🔻                                                                                                    |  |  |  |  |
| 3 Tag:                                   | Local_4_1                                                                                                    |  |  |  |  |
| Execute Task                             | t If No Event Occurs Within 10.000 ms                                                                                                    |  |  |  |  |
| Priority:                                | 1 (Lower Number Yields Higher Priority)                                                                                                    |  |  |  |  |
| Watchdog:                                | Natchdog: 500.000 ms                                                                                                    |  |  |  |  |
| 🕢 📝 Disable Auton                        | Image: The state of the state of the st |  |  |  |  |
| 🔲 Inhibit Task                           | Inhibit Task                                                                                                    |  |  |  |  |
|                                          |                                                                                                    |  |  |  |  |
|                                          | OK Cancel Apply Help                                                                                                    |  |  |  |  |
| <ol> <li>Let an event trigger</li> </ol> | r this task.                                                                                                    |  |  |  |  |
| 2 Let data from an in                    | put module trigger the task.                                                                                                    |  |  |  |  |
| 3 Let this input tag tr                  | Let this input tag trigger the task.                                                                                                    |  |  |  |  |

|   | Let |
|---|-----|
| • | Whe |

Let an event trigger this task.

When the task is done, do not update digital outputs in the local chassis.

These terms apply to the operation of an input module.

## How an I/O Module Triggers an Event Task

Term Definition Multicast A mechanism where a module sends data on a network that is simultaneously received by more than one listener (device). Describes the feature of the Logix 5000 I/O line that supports multiple controllers receiving input data from the same I/O module at the same time. Requested packet The RPI specifies the interval that a module multicasts its data. For example, an interval (RPI) input module sends data to a controller at the RPI that you assign to the module. • The range is 0.2...750 ms. • When the specified time frame elapses, the module multicasts its data. This is also called a cyclic update. Real time sample (RTS) The RTS specifies when an analog module scans its channels and multicasts the data (update the input data buffer then multicast). • The RPI specifies when the module multicasts the current contents of the input data buffer without scanning (updating) the channels. • The module resets the RPI timer each time an RTS transfer occurs. Change of state (COS) The COS parameter instructs a digital input module to multicast data whenever a specified input point transitions from  $On \rightarrow Off$  or  $Off \rightarrow On$ . • You enable COS on a per-point basis. • When any point that is enabled for COS receives the specified change, the module multicasts the data for all its points. • By default, COS is enabled for both  $On \rightarrow Off$  and  $Off \rightarrow On$  changes for all points. • You must specify an RPI regardless of whether you enable COS. If a change does not occur within the RPI, the module sends its data at the RPI.

The table summarizes when an input module multicasts its data and triggers an event task within its own chassis.

| If the input module is | And                                            | Then it multicasts data                                                                                                    | And it triggers an event task                                        |
|------------------------|------------------------------------------------|----------------------------------------------------------------------------------------------------|----------------------------------------------------------------------|
| Digital                | COS is enabled for any point on the module     | <ul> <li>When any point that is enabled for COS receives the specified change</li> <li>At the RPI</li> </ul>                      | When any point that is enabled for COS receives the specified change |
|                        | COS is not enabled for any point on the module | At the RPI                                                                                                    | Never                                                                |
| Analog                 | $RTS \le RPI$                                  | At the RTS (newly updated channel data)                                                                                           | At the RTS for the module                                            |
|                        | RTS > RPI                                      | <ul> <li>At the RTS (newly updated channel data)</li> <li>At the RPI (does not contain updated data from the channels)</li> </ul> | At the RTS for the module                                            |

If the module is in a remote chassis, only the RPI determines when the controller receives the data and event trigger over the network.

| Over this network | Controller receives the data                |
|-------------------|---------------------------------------------|
| EtherNet/IP       | Close to the RPI, on average                |
| ControlNet        | At the actual packet interval ( $\leq$ RPI) |

The examples show COS and RTS configurations.

**IMPORTANT** If you use a digital module to trigger an event task, configure only one point on the module for COS. If you configure multiple points, a task overlap could occur.

#### **COS and RTS Configuration Examples**

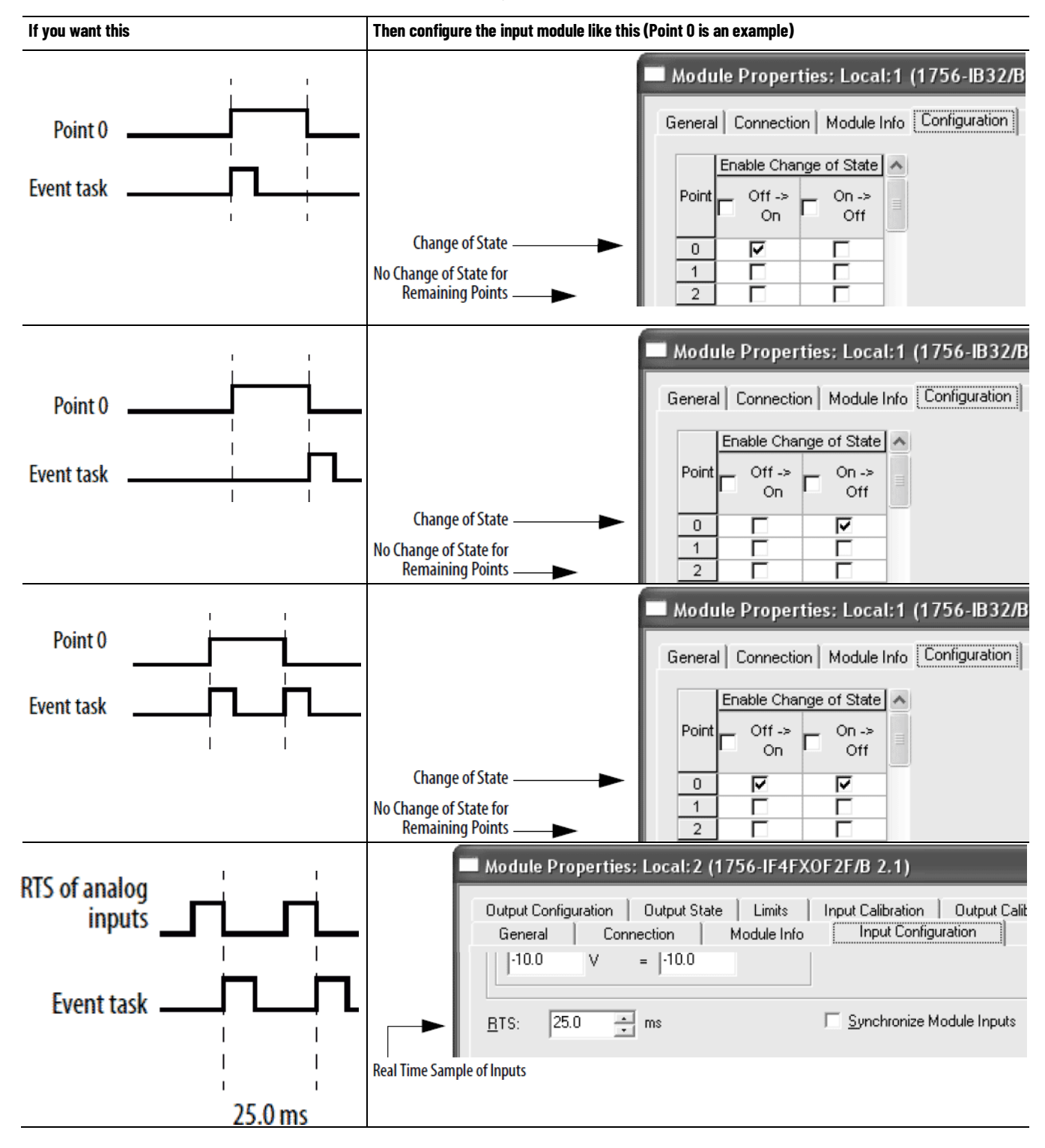

## Make Sure Your Module Can Trigger an Event Task

To use an input module to trigger an event task, the module must support event task triggering. If the module is in a remote location, the associated communication modules must also support event triggering. The following table lists Rockwell Automation modules that have been tested for event task triggering. Some third-party modules may also support event task triggering. Before you use a third-party module, check with the supplier to validate the operation of the module.

| Category                                          | Modules       |                  |
|---------------------------------------------------|---------------|------------------|
| Digital I/O modules that support change of state  | 1756-IA8D     | 1756-IA16        |
|                                                   | 1756-IA16I    | 1756-IA32        |
|                                                   | 1756-IB16     | 1756-IB16D       |
|                                                   | 1756-IB16I    | 1756-IB16ISOE    |
|                                                   | 1756-IB32     | 1756-IC16        |
|                                                   | 1756-IG16     | 1756-IH16I       |
|                                                   | 1756-IH16ISOE | 1756-IM16I       |
|                                                   | 1756-IN16     | 1756-IV16        |
|                                                   | 1756-IV32     |                  |
| Analog I/O modules that support real time sample  | 1756-IF16     | 1756-IF4FX0F2F/A |
|                                                   | 1756-IF6CIS   | 1756-IF6I        |
|                                                   | 1756-IF8      | 1756-IR6I        |
|                                                   | 1756-IT6I     | 1756-IT6I2       |
| Communication modules that provide rack-optimized | 1756-CNB/A    | 1756-CNB/B       |
| connections                                       | 1756-CNB/D    | 1756-CNBR/A      |
|                                                   | 1756-CNBR/B   | 1756-CNBR/D      |
|                                                   | 1756-DNB      | 1756-ENBT/A      |
|                                                   | 1756-SYNCH/A  | 1784-PCIDS/A     |
| Generic I/O modules that conform to CIP event     | 1756-MODULE   |                  |
| communication                                     | 1789-MODULE   |                  |

## Checklist for an InputUEvent TaskFree

#### Use the following checklist when creating an Input Event Task.

| For | This                        | Make Sure You                                                                                                    |
|-----|-----------------------------|----------------------------------------------------------------------------------------------------|
|     | 1. Input module ty          | <ul> <li>For the fastest response, use these modules:</li> <li>For fastest digital response, use a 1756-IB32/B module.</li> </ul>                                                                                                    |
|     |                             | • For fastest analog response, use a 1756-IF4FX0F2F module.                                                                                                    |
|     | 2. I/O module loca          | tion Place the module that triggers the event and the modules that respond to the event (outputs) in the same chassis as the controller.<br>Remote modules add network communication to the response time.                                                                                                    |
|     | 3. Number of local modules  | Limit the number of modules in the local chassis.<br>Additional modules increase the potential for backplane delays.                                                                                                    |
|     | 4. Change of state<br>(COS) | <ul> <li>If a digital device triggers the event, enable COS for only the point that triggers the event task.</li> <li>Enable change of state for the type of transition that triggers the task, either Off → On, On → Off, or both.</li> <li>If you configure COS for both Off → On and On → Off, the point triggers an event task whenever the point turns on or off. Make sure the duration of the input is longer than the scan time of the task. Otherwise an overlap could occur.</li> <li>Disable (clear) COS for the remaining points on the input module. If you configure multiple points on a module for COS, each point could trigger the event task. This could cause an overlap.</li> </ul> |

| 2 | 5. | Task priority    | Configure the event task as the highest priority task.                              |
|---|----|------------------|-------------------------------------------------------------------------------------|
|   |    |                  | If a periodic task has a higher priority, the event task may have to wait until the |
|   |    |                  | periodic task is done.                                                              |
|   | 6. | Motion planner   | The motion planner interrupts all other tasks, regardless of their priority.        |
|   |    |                  | • The number of axes and coarse update period for the motion group affect           |
|   |    |                  | how long and how often the motion planner executes.                                 |
|   |    |                  | • If the motion planner is executing when a task is triggered, the task waits       |
|   |    |                  | until the motion planner is done.                                                   |
|   |    |                  | • If the coarse update period occurs while a task is executing, the task pauses     |
|   |    |                  | to let the motion planner execute.                                                  |
| 1 | 7. | Number of event  | Limit the number of event tasks.                                                    |
|   |    | tasks            | Each additional task reduces the processing time that is available for other        |
|   |    |                  | tasks. This could cause an overlap.                                                 |
|   | 8. | Automatic Output | For an event task, you can typically disable automatic output processing            |
|   |    | Processing       | (default). This reduces the elapsed time of the task.                               |
| 2 | 9. | IOT instruction  | Use an IOT instruction for each output module that you reference in the event       |
|   |    |                  | task.                                                                               |
|   |    |                  | The IOT instruction overrides the RPI for the module and immediately sends the      |
|   |    |                  | data.                                                                               |

## Example - Input Event Task

As parts move past a diverter location, the controller logic determines whether to turn on the diverter. Once the diverter is on, the controller must also turn it off before the next part is in that position. Because of the speed of the line, an event task controls the diverter.

| 🦸 Task Propertie | s - MainTask 📃 🔲 💌                              |
|------------------|-------------------------------------------------|
| General Configu  | ration* Program / Phase Schedule Monitor        |
| Type:            | Event                                           |
| Trigger:         | Module Input Data State Change 💌                |
| Tag:             | Local_4_1                                       |
| Execute Task     | the King Mithin 10.000 ms                       |
| Priority:        | 1 (Lower Number Yields Higher Priority)         |
| Watchdog:        | 500.000 ms                                      |
| V Disable Autor  | natic Output Processing To Reduce Task Overhead |
| 🔲 Inhibit Task   |                                                 |
|                  |                                                 |
|                  | OK Cancel Apply Help                            |

A photoeye at the diverter position indicates when a part is in the diverter position. In this example, the input is wired to the module in slot 4 of the local chassis.

|   | Modu                   | ile Proper | ties: Loca   | l:1 (1756-l | IB32/B |
|---|------------------------|------------|--------------|-------------|--------|
| G | enera                  | Connectio  | n   Module I | nfo Configu | ration |
|   | Enable Change of State |            |              | ^           |        |
|   | Point                  | Off ->     | On ->        | =           |        |
|   |                        |            |              |             |        |
|   | 1                      |            |              |             |        |
|   | 2                      | Γ          | Γ            |             |        |

The diverter photoeye (point 0) is configured for change of state for both Off and On. This lets the photoeye trigger the event task when it turns on and when it turns off.

The event task uses the following logic to control the diverter.

If Diverter\_Photoeye = 1(part is in the diverter position)

and Divert\_Part = 1 (divert this part) then Diverter = 1(turn on the diverter)

otherwise Diverter = 0 (turn off the diverter)

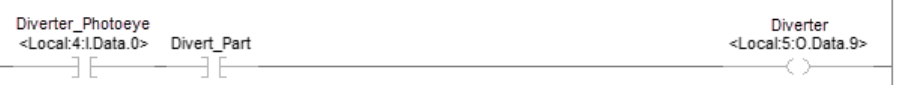

Immediately send the output values to the output module in slot 5.

IOT Immediate Output Update Tag Local:5:0

**Estimate Throughput** 

To estimate the throughput time from input to output (screw to screw), use the following worksheet.

| Con | sidera                                    | ation                                                  |                                                                                                    | Value |
|-----|-------------------------------------------|--------------------------------------------------------|----------------------------------------------------------------------------------------------------|-------|
| 1.  | Wh                                        | at is the input filter time of                         | the module that triggers the event task?                                                                                                    | μs    |
|     | Thi                                       | s is typically shown in millis                         | seconds. Convert it to microseconds (µs).                                                                                                    |       |
| 2.  | Wh                                        | at is the hardware response                            | e time for the input module that triggers the event task?                                                                                                    | μs    |
|     |                                           | Make sure you use the ap<br>times for the 1756 I/O mod | propriate type of transition (Off $\rightarrow$ On or On $\rightarrow$ Off). See Nominal hardware response dules most commonly used with Event tasks later in this section. |       |
| 3.  | What is the backplane communication time? |                                                        |                                                                                                    |       |
|     |                                           | If chassis size is                                     | Use this value (worst case)                                                                                                    |       |
|     |                                           | 4 slot                                                 | 13 µs                                                                                                    |       |
|     |                                           | 7 slot                                                 | 22 µs                                                                                                    |       |
|     |                                           | 10 slot                                                | 32 μs                                                                                                    |       |
|     |                                           | 13 slot                                                | 42 μs                                                                                                    |       |
|     |                                           | 17 slot                                                | 54 μs                                                                                                    |       |
| 4.  | Wh                                        | at is the total execution tim                          | e of the programs of the event task?                                                                                                    | μs    |

| Con | Consideration                                                                                                    |    |  |  |
|-----|----------------------------------------------------------------------------------------------------|----|--|--|
| 5.  | 5. What is the backplane communication time? (Same value as step 3.)                                                                                          |    |  |  |
| 6.  | What is the hardware response time of the output module?                                                                                                    | μs |  |  |
| 7.  | Add steps 16. This is the minimum estimated throughput, where execution of the motion planner or other tasks do <b>not</b> delay or interrupt the event task. | μs |  |  |
| 8.  | What is the scan time of the motion group?                                                                                                    | μs |  |  |
| 9.  | What is the total scan time of the tasks that have a higher priority than this event task (if any)?                                                           | μs |  |  |
| 10. | Add steps 79. This is the nominal estimated throughput, where execution of the motion planner or other tasks delay or interrupt the event task.               | μs |  |  |

The following table lists nominal hardware response times for 1756 I/O modules with event tasks.

| Cat. No.    | Nominal response time $\mu_S$ |                      |                      |                      |
|-------------|-------------------------------|----------------------|----------------------|----------------------|
|             | 25 °C                         |                      | 60 °C                |                      |
|             | $Off \rightarrow On$          | $0n \rightarrow 0ff$ | $Off \rightarrow On$ | $0n \rightarrow 0ff$ |
| 1756-IB16   | 265                           | 582                  | 265                  | 638                  |
| 1756-IB16D  | 303                           | 613                  | 305                  | 673                  |
| 1756-IB32/B | 330                           | 359                  | 345                  | 378                  |
| 1756-IV16   | 257                           | 435                  | 254                  | 489                  |
| 1756-IV32   | 381                           | 476                  | 319                  | 536                  |
| 1756-0B16D  | 48                            | 519                  | 51                   | 573                  |
| 1756-0B16E  | 60                            | 290                  | 61                   | 324                  |
| 1756-0B32   | 38                            | 160                  | 49                   | 179                  |
| 1756-0V16E  | 67                            | 260                  | 65                   | 326                  |
| 1756-0V32E  | 65                            | 174                  | 66                   | 210                  |

## Example - Estimate Throughput

Consideration

The following example shows the throughput considerations for the system shown in the following illustration. In this example, the throughput is the time from when the input turns on to when the output turns on.

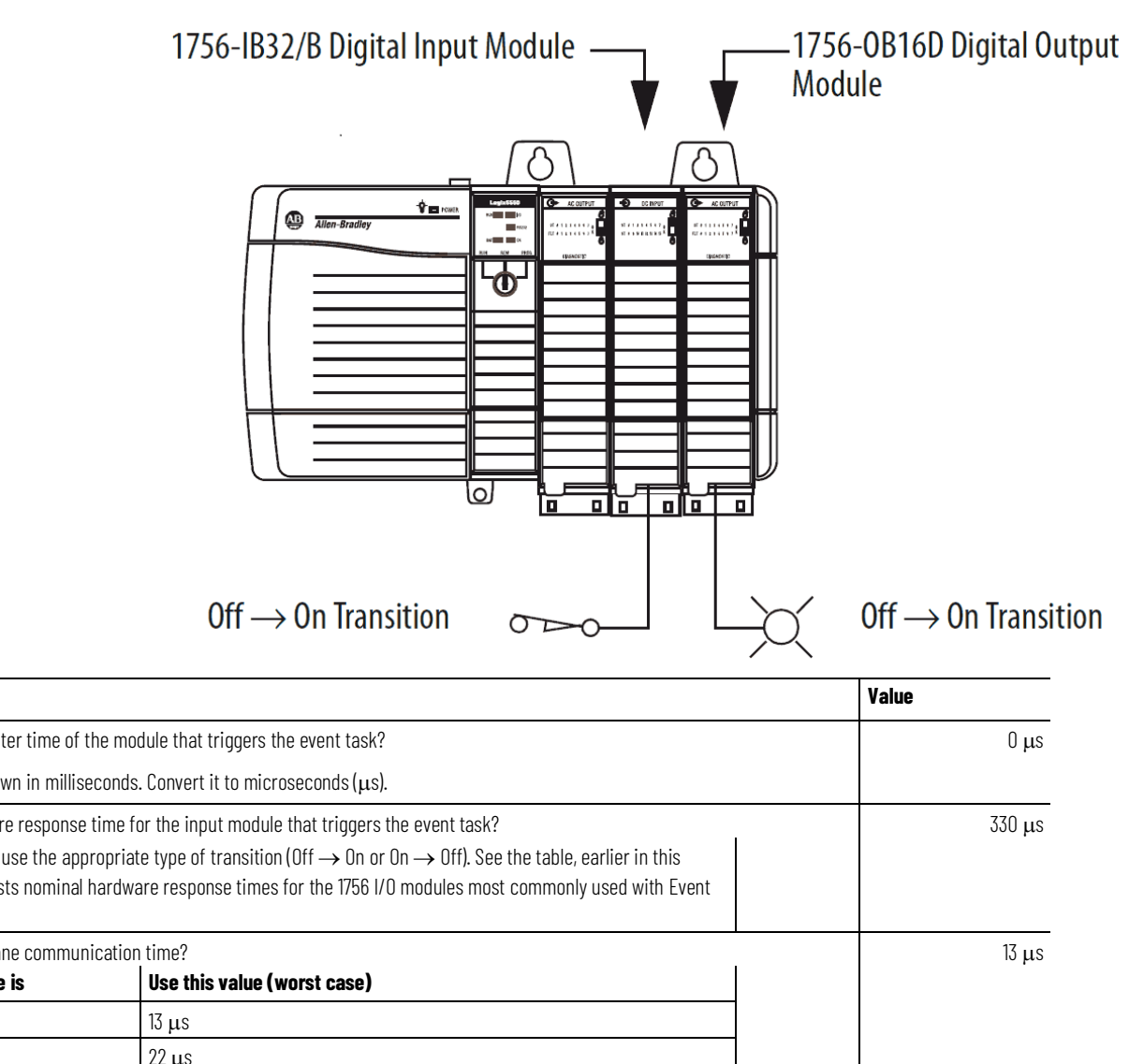

| 1.  | What is the input filter time of the module that triggers the event task?                                                              |                                         |                                                                                                    | 0 µs            |  |
|-----|----------------------------------------------------------------------------------------------------|-----------------------------------------|----------------------------------------------------------------------------------------------------|-----------------|--|
|     | This is typically shown in milliseconds. Convert it to microseconds (µs).                                                              |                                         |                                                                                                    |                 |  |
| 2.  | Wha                                                                                                    | at is the hardware response             | time for the input module that triggers the event task?                                                  | 330 µs          |  |
|     |                                                                                                    | Make sure you use the appr              | ropriate type of transition (Off $ ightarrow$ On or On $ ightarrow$ Off). See the table, earlier in this |                 |  |
|     |                                                                                                    | section, that lists nominal h<br>tasks. | ardware response times for the 1756 I/O modules most commonly used with Event                            |                 |  |
| 3.  | Wha                                                                                                    | at is the backplane communi             | cation time?                                                                                             | 13 µs           |  |
|     |                                                                                                    | If chassis size is                      | Use this value (worst case)                                                                              |                 |  |
|     |                                                                                                    | 4 slot                                  | 13 µs                                                                                                    |                 |  |
|     |                                                                                                    | 7 slot                                  | 22 µs                                                                                                    |                 |  |
|     |                                                                                                    | 10 slot                                 | 32 µs                                                                                                    |                 |  |
|     |                                                                                                    | 13 slot                                 | 42 μs                                                                                                    |                 |  |
|     |                                                                                                    | 17 slot                                 | 54 μs                                                                                                    |                 |  |
| 4.  | 4. What is the total run time of the programs of the event task?                                                                       |                                         |                                                                                                    |                 |  |
| 5.  | 5. What is the backplane communication time? (Same value as step 3.)                                                                   |                                         |                                                                                                    | 13 µs           |  |
| 6.  | 5. What is the hardware response time of the output module?                                                                            |                                         |                                                                                                    | 51 µs           |  |
| 7.  | 7. Add steps 16. This is the minimum estimated throughput, where execution of the motion planner or other tasks do <b>not</b> delay or |                                         |                                                                                                    | or 807 µs       |  |
|     | interrupt the event task.                                                                                                    |                                         |                                                                                                    |                 |  |
| 8.  | 3. What is the scan time of the motion group?                                                                                          |                                         |                                                                                                    | 1130 µs         |  |
| 9.  | . What is the total scan time of the tasks that have a higher priority than this event task (if any)?                                  |                                         |                                                                                                    | 0 µs            |  |
| 10. | Add<br>ever                                                                                                    | steps 79. This is the nomir<br>nt task. | nal estimated throughput, where execution of the motion planner or other tasks delay or interru          | upt the 1937 μs |  |

## **Additional Considerations**

The following considerations affect the scan time of the event task, which affects the speed at which it can respond to the input signal.

| Consideration                    | Description                                                                                                    |
|----------------------------------|----------------------------------------------------------------------------------------------------|
| Amount of code in the event task | Each logic element (rung, instruction, Structured Text construct, and so forth) adds scan time to the task.                          |
| Task priority                    | If the event task is not the highest priority task, a higher priority task may delay or interrupt the execution of the event task.   |
| CPS and UID instructions         | If one of these instructions are active, the event task cannot interrupt the currently running task. (The task with the CPS or UID.) |

#### **Motion Group Trigger**

To couple the running of an event task with the running of the motion planner, use the **Motion Group Execution** trigger.

| 💰 Task Proper       | 😚 Task Properties - MainTask 📃 🖃 💌                              |  |  |  |  |
|---------------------|-----------------------------------------------------------------|--|--|--|--|
| General Conf        | iguration* Program / Phase Schedule Monitor                     |  |  |  |  |
|                     |                                                                 |  |  |  |  |
| Type:               | Event 👻                                                         |  |  |  |  |
| 2 Trigger:          | Motion Group Execution                                          |  |  |  |  |
| 3 Tag:              | Motion_Group                                                    |  |  |  |  |
| Execute T           | ask If No Event Occurs Within 10.000 ms                         |  |  |  |  |
| Priority:           | 1 (Lower Number Yields Higher Priority)                         |  |  |  |  |
| Watchdog:           | 500.000 ms                                                      |  |  |  |  |
| 5 🔽 Disable Au      | 5 I Disable Automatic Output Processing To Reduce Task Overhead |  |  |  |  |
|                     | OK Cancel Apply Help                                            |  |  |  |  |
| 1 Let an event trig | Let an event trigger this task.                                 |  |  |  |  |
| 2 Let the motion p  | Let the motion planner trigger the task.                        |  |  |  |  |
| 3 This is the name  | This is the name of the motion group tag.                       |  |  |  |  |
| Interrupt all othe  | r tasks.                                                        |  |  |  |  |
| 6 When the task is  | done, do not update digital outputs in the local chassis.       |  |  |  |  |

The Motion Group Execution trigger works as follows:

- The base update period for the motion group triggers the running of both the motion planner and the event task.
- Because the motion planner interrupts all other tasks, it runs first. If you assign the event task as the highest priority task, it runs immediately after the motion planner.

This timing diagram shows the relationship between the motion planner and the event task.

| Base Update Period                               |  |
|--------------------------------------------------|--|
| 🗣 Motion Group Properties - Motion_Group         |  |
| Axis Assignment Attribute Tag                    |  |
| Base Update Period: 12.0 ms (in 0.5 increments.) |  |
| Alternate 1 Update: 12.0 ms                      |  |
| Alternate 2 Update: 12.0 ms                      |  |
| General Fault Type: Non Major Fault 💌            |  |
| Scan Times (elapsed time):                       |  |
| Max: (us) Reset Max                              |  |
| Last: (us)                                       |  |
| Average: (us)                                    |  |
|                                                  |  |
|                                                  |  |
|                                                  |  |
| OK Cancel Apply Help                             |  |

The **Base Update Period** for the motion group triggers both the motion planner and the event task. See the online help for more information on the **Motion Group Properties** dialog box.

The following is the checklist for a motion group task:

| For This |    |           | Make Sure You                                                                 |
|----------|----|-----------|-------------------------------------------------------------------------------|
|          | 1. | Scan time | Make sure the scan time of the event task is significantly less than the base |
|          |    |           | update period of the motion group. Otherwise, a task overlap could occur.     |

## Checklist for a Motion Group Task

| 2. | Task priority                  | Configure the event task as the highest priority task.<br>If a periodic task has a higher priority, the event task may have to wait until the<br>periodic task is finished. |
|----|--------------------------------|----------------------------------------------------------------------------------------------------|
| 3. | Number of event<br>tasks       | Limit the number of event tasks.<br>Each additional task reduces the processing time that is available for other<br>tasks. This could cause an overlap.                     |
| 4. | Automatic output<br>processing | For an event task, you can typically disable automatic output processing (default). This reduces the elapsed time of the task.                                              |

## **Axis Registration Trigger**

To let the registration input of an axis trigger an event task, use the **Axis Registration 1** or **Axis Registration 2** triggers.

| đ | Task Properties                | - MainTask 🗖 🗖 💌                                       |  |
|---|--------------------------------|--------------------------------------------------------|--|
|   | General Configura              | ation* Program / Phase Schedule Monitor                |  |
|   |                                |                                                        |  |
| U | Туре:                          | Event -                                                |  |
| 2 | Trigger:                       | Axis Registration 1                                    |  |
| 3 | Tag:                           | Axis_1 👻                                               |  |
|   | Execute Task                   | If No Event Occurs Within 10.000 ms                    |  |
| 4 | Priority:                      | 1 (Lower Number Yields Higher Priority                 |  |
|   | Watchdog:                      | 500.000 ms                                             |  |
| 6 | V Disable Autom                | atic Output Processing To Reduce Task Overhead         |  |
|   | 📃 Inhibit Task                 |                                                        |  |
|   |                                |                                                        |  |
|   |                                |                                                        |  |
|   |                                | OK Cancel Apply Help                                   |  |
|   |                                |                                                        |  |
| 0 | Let an event trigger t         | nis task.                                              |  |
| 2 | Let registration input 1       |                                                        |  |
| 3 | of this axis trigger the task. |                                                        |  |
| 4 | Interrupt all other tas        | ks.                                                    |  |
| 6 | When the task is done          | e, do not update digital outputs in the local chassis. |  |

When the specified registration input reaches its trigger condition, it triggers the event task.

- In the configuration of the event task, specify which registration input you want to trigger the task. Choose either **Axis Registration 1** or **Axis Registration 2**.
- You must first arm the registration input using a **Motion Arm Registration** (MAR) instruction.

- In the MAR instruction, the Trigger Condition operand defines which transition of the registration input (Off → On or On → Off) triggers the event task.
- Once the registration input triggers the task, you have to re-arm the registration input.

This timing diagram shows the relationship between the registration input and the event task.

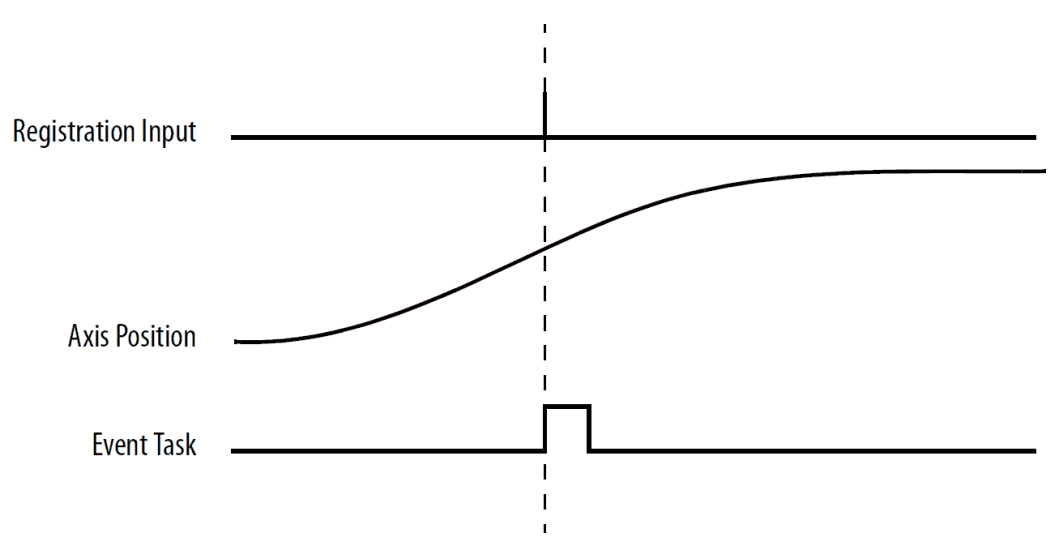

## Checklist for an Axis Registration Task

The following is a checklist for an axis registration task:

| For | This                       |                                   | Make Sure You                                                                                                    |                                                                     |
|-----|----------------------------|-----------------------------------|----------------------------------------------------------------------------------------------------|---------------------------------------------------------------------|
|     | □ 1. Registration<br>input |                                   | <ul> <li>Arm the registration input (MAR instruction). This lets the axis detect the registration input and trigger the event task.</li> <li>Initially, arm the registration input to detect the first trigger condition.</li> <li>Re-arm the registration input after each execution of the event task.</li> <li>Re-arm the registration input fast enough to detect each trigger condition.</li> </ul> |                                                                     |
|     |                            |                                   | If your normal logic is                                                                                                    | Then                                                                |
|     |                            |                                   | Fast enough to re-arm the registration<br>input between intervals of the trigger<br>condition<br>For example, normal logic always<br>completes at least two scans between<br>registration inputs.                                                                                                    | Arm the registration input within your<br>normal logic, if desired. |
|     |                            |                                   | Not fast enough to re-arm the registration input                                                                                                    | Arm the registration input within the event task.                   |
|     | 2.                         | Task priority                     | Configure the event task as the highest prio<br>If a periodic task has a higher priority, the e<br>periodic task is finished.                                                                                                    | rity task.<br>went task may have to wait until the                  |
|     | 3.                         | Number of event<br>tasks          | Limit the number of event tasks.<br>Each additional task reduces the processing<br>This could cause an overlap.                                                                                                    | g time that is available for other tasks.                           |
|     | 4.                         | Automatic<br>output<br>processing | For an event task, you can typically disable a<br>This reduces the elapsed time of the task.                                                                                                    | automatic output processing (default).                              |

## Example - Axis Registration Trigger

In a line that packages candy bars, you have to make sure that the perforation occurs in the correct location on each bar.

- Each time the registration sensor detects the registration mark, check the accuracy of an axis and perform any required adjustment.
- Due to the speed of the line, you have to arm the registration input within the event task.

| Ó | 💰 Task Properties - MainTask                            |                                         |  |  |  |
|---|---------------------------------------------------------|-----------------------------------------|--|--|--|
| ſ | General Configuration* Program / Phase Schedule Monitor |                                         |  |  |  |
|   | _                                                       |                                         |  |  |  |
|   | lype:                                                   | Event                                   |  |  |  |
| 0 | Trigger:                                                | Axis Registration 1                     |  |  |  |
| 0 | Tag:                                                    | Axis_1                                  |  |  |  |
|   | Execute Task                                            |                                         |  |  |  |
| 3 | Priority:                                               | 1 (Lower Number Yields Higher Priority) |  |  |  |
|   | Watchdog:                                               | 500.000 ms                              |  |  |  |

| 0 | A registration sensor is wired as registration input 1 |  |
|---|--------------------------------------------------------|--|
| 0 | for the axis named <i>Axis_1</i> .                     |  |
| 3 | 3 This event task interrupts all other tasks.          |  |

The following logic arms and re-arms the registration input.

#### Continuous task

If Arm\_Registration = 1(system is ready to look for the registration mark) then

the ONS instruction limits the EVENT instruction to one scan.

the EVENT instruction triggers Task\_1(event task).

| Arm_Registration | Storage.0 | EVENT              |
|------------------|-----------|--------------------|
|                  | [ONS]     | Trigger Event Task |
|                  |           | Task Task_1        |

#### Task\_1 (event task)

The GSV instruction sets Task\_Status (DINT tag) = Status attribute for the event task. In the Instance Name attribute, THIS means the TASK object for the task that the instruction is in (that is, Task\_1).

| GSV                   |  |
|-----------------------|--|
| <br>Get System Value  |  |
| Class Name Task       |  |
| Instance Name THIS    |  |
| Attribute Name Status |  |
| Dest Task_Status      |  |
| - 0                   |  |
|                       |  |

If Task\_Status.0 = 1 then an EVENT instruction triggered the event task. In the continuous task, the EVENT runs to arm registration for the first time.

The JMP instruction causes the controller to jump to the Arm LBL instruction. This skips all the logic of the routine except the rung that arms registration for the axis.

Task\_Status.0

• Other logic

The MAR instruction runs each time the task runs and arms Axis\_1 for registration.

- The OTU instruction sets the EN bit of the MAR instruction = 0.
- The MAR instruction is a transitional instruction.
- For the MAR instruction to run, its rung-condition-in must go from false to true.
- By first clearing the EN bit, the instruction responds as if its rung-condition-in changed from false to true. The MAR instruction arms the axis for registration.

| Arm | Axis_1_MAR.EN | MAR                              |       |
|-----|---------------|----------------------------------|-------|
|     | (U)           | Motion Arm Registration          | -(EN) |
|     |               | Axis Axis_1                      |       |
|     |               | Motion Control Axis_1_MAR        | _(DN) |
|     |               | Trigger Condition Positive_Edge  |       |
|     |               | Windowed Registration Enabled    | -(ER) |
|     |               | Min. Position Axis_1_MAR_Min_Pos |       |
|     |               | 0                                | -(P)  |
|     |               | Max. Position Axis_1_MAR_Max_Pos |       |
|     |               | 3                                | -(PC) |
|     |               | Input Number 1                   |       |

The controller does not clear the bits of the Status attribute once they are set. To use a bit for new status information, you must manually clear the bit.

If Task\_Status.0 = 1 then clear that bit.

The OTU instruction sets Task\_Status.0 = 0.

The SSV instruction sets the Status attribute of THIS task (Task\_1) = Task\_Status. This includes the cleared bit.

| Task_Status.0 | Task_Status.0 SSV                           |
|---------------|---------------------------------------------|
|               | Class Name Task                             |
|               | Instance Name THIS<br>Attribute Name Status |
|               | Source Task_Status<br>0                     |

## **Axis Watch Trigger**

To configure the watch position of an axis to trigger an event task, use the **Axis Watch** trigger.

| đ | 😚 Task Properties - MainTask                                               |                                         |  |
|---|----------------------------------------------------------------------------|-----------------------------------------|--|
| F | General Configura                                                          | ation* Program / Phase Schedule Monitor |  |
| 0 | Type:                                                                      | Event                                   |  |
| 0 | Trigger:                                                                   | Axis Watch 🗸                            |  |
| 3 | Tag:                                                                       | Axis_1 👻                                |  |
|   | Execute Task                                                               | If No Event Occurs Within 10.000 ms     |  |
| 0 | Priority:                                                                  | 1 (Lower Number Yields Higher Priority) |  |
|   | Watchdog:                                                                  | 500.000 ms                              |  |
| 6 | 5 🗹 Disable Automatic Output Processing To Reduce Task Overhead            |                                         |  |
|   |                                                                            | OK Cancel Apply Help                    |  |
| 0 | Let an event trigger t                                                     | his task.                               |  |
| 2 | Let the watch position                                                     |                                         |  |
| 3 | of this axis trigger the task.                                             |                                         |  |
| 4 | Interrupt all other tasks.                                                 |                                         |  |
| 6 | When the task is done, do not update digital outputs in the local chassis. |                                         |  |

When the axis reaches the position that is specified as the watch position, it triggers the event task.

- You must first arm the axis for the watch position by using a Motion Arm Watch (MAW) instruction.
- In the MAW instruction, the Trigger Condition operand defines the direction in which the axis must be moving to trigger the event task.
- Once the axis reaches the watch position and triggers the event task, you have to re-arm the axis for the next watch position.

This timing diagram shows the relationship between the watch position and the event task.

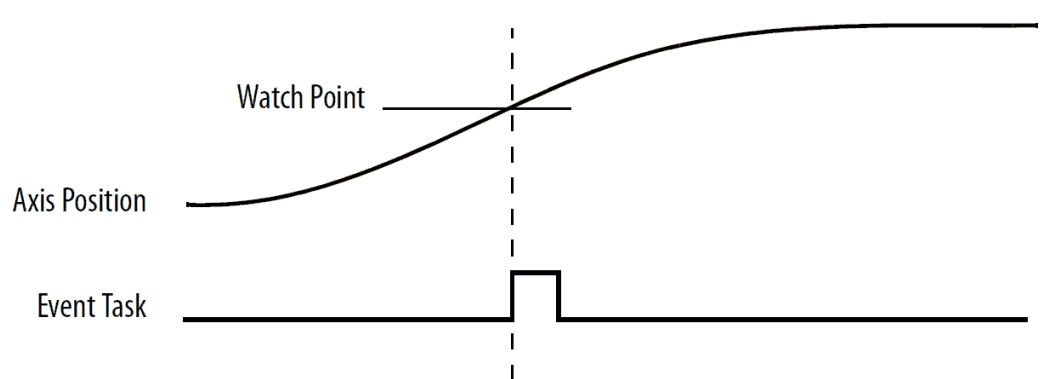

## Checklist for an Axis Watch Task

The following is a checklist for an axis watch task:

| For This |    |                                   | Make Sure You                                                                                                    |                                                    |  |
|----------|----|-----------------------------------|----------------------------------------------------------------------------------------------------|----------------------------------------------------|--|
|          | 1. | Watch position                    | <ul> <li>Use a MAW instruction to set up a watch position. This lets the axis trigger the event task when it reaches the watch position.</li> <li>Initially, arm the axis to detect the first watch position.</li> <li>When the axis reaches the watch position and triggers the event task, re-arm the axis for the next watch position.</li> </ul> |                                                    |  |
|          |    |                                   | If your normal logic is                                                                                                    | Then                                               |  |
|          |    |                                   | Fast enough to re-arm the axis between<br>intervals of the watch position<br>(For example, normal logic always<br>completes at least two scans between<br>watch positions.)                                                                                                    | Arm the axis within your normal logic, if desired. |  |
| _        |    |                                   | Not fast enough to re-arm the axis                                                                                                    | Arm the axis within the event task.                |  |
|          | 2. | Task priority                     | Configure the event task as the highest priority task.<br>If a periodic task has a higher priority, the event task may have to wait until the<br>periodic task is finished.                                                                                                    |                                                    |  |
|          | 3. | Number of event<br>tasks          | <ul> <li>Limit the number of event tasks.</li> <li>Each additional task reduces the processing time that is available for other<br/>This could cause an overlap.</li> </ul>                                                                                                    |                                                    |  |
|          | 4. | Automatic<br>output<br>processing | For an event task, you can typically disable automatic output processing (default).<br>This reduces the elapsed time of the task.                                                                                                    |                                                    |  |

## Example - Axis Watch Trigger

At the labeling station of a bottling line, you want to check the position of the label on the bottle.

• When the axis reaches the position that is defined as the watch point, check the label and perform any required adjustment.

• Due to the speed of the line, you have to arm axis for the watch position within the event task.

| ó | Task Properties                                         | ; - Task_1 📃 💌                                  |  |  |
|---|---------------------------------------------------------|-------------------------------------------------|--|--|
| ſ | General Configuration* Program / Phase Schedule Monitor |                                                 |  |  |
|   | _                                                       |                                                 |  |  |
|   | Type:                                                   | Event -                                         |  |  |
| 0 | Trigger:                                                | Axis Watch 👻                                    |  |  |
| 2 | Tag:                                                    | Axis_1 👻                                        |  |  |
|   | Execute Task                                            | If No Event Occurs Within 10.000 ms             |  |  |
| 3 | 3 Priority: 1 🚔 (Lower Number Yields Higher Priority)   |                                                 |  |  |
|   | Watchdog:                                               | 500.000 ms                                      |  |  |
|   | Disable Autom                                           | natic Output Processing To Reduce Task Overhead |  |  |
|   | 🔲 Inhibit Task                                          |                                                 |  |  |
|   |                                                         |                                                 |  |  |
|   |                                                         |                                                 |  |  |
|   |                                                         | OK Cancel Apply Help                            |  |  |
|   | 1                                                       |                                                 |  |  |
| U | Let the watch position                                  | Dn                                              |  |  |
| 2 | Ifor the axis named Axis_1 trigger the event task       |                                                 |  |  |
| 3 | This event task inter                                   | rupts all other tasks.                          |  |  |

The following logic arms and re-arms the axis for the watch position.

#### Continuous task

If Arm\_Watch = 1(system is ready to set up a watch position) then

the ONS instruction limits the EVENT instruction to one scan.

the EVENT instruction triggers Task\_1 (event task).

| Arm_Watch | Storage.0 | EVENT              |  |
|-----------|-----------|--------------------|--|
|           | [ONS]     | Trigger Event Task |  |
|           |           | Task Task_1        |  |

#### Task\_1 (event task)

The GSV instruction sets Task\_Status (DINT tag) = Status attribute for the event task. In the Instance Name attribute, THIS means the Task object for the task that the instruction is in (that is, Task\_1).

|         | GSV              |
|---------|------------------|
| e       | Get System Value |
| Task    | Class Name       |
| THIS    | Instance Name    |
| Status  | Attribute Name   |
| _Status | Dest Task        |
| 0       |                  |

If Task\_Status.0 = 1 then an EVENT instruction triggered the event task. In the continuous task, the EVENT runs to set up the watch position for the first time.

The JMP instruction causes the controller to jump to the Arm LBL instruction. This skips all the logic of the routine except the rung that arms the axis for the watch position (MAW instruction).

Task\_Status.0

Arm

```
• Other logic
```

The MAW instruction runs each time the task runs and arms Axis\_1 for the watch position. The OTU instruction sets the EN bit of the MAW instruction = 0.

- The MAW instruction is a transitional instruction.
- To run the MAW instruction, its rung-condition-in must go from false to true.
- By first clearing the EN bit, the instruction responds as if its rung-condition-in changed from false to true. The MAW instruction arms the axis for the watch position.

| Arm   | Axis_1_MAW.EN | MAW                              |
|-------|---------------|----------------------------------|
| [LBL] | (U)           | Motion Arm Watch –(EN) –-        |
|       |               | Axis Axis_1(DN)-                 |
|       |               | Motion Control Axis_1_MAW -(ER)- |
|       |               | Trigger Condition Forward        |
|       |               | Position 0 (PC)-                 |
|       |               |                                  |

The controller does not clear the bits of the Status attribute once they are set. To use a bit for new status information, you must manually clear the bit.

If Task\_Status.0 = 1 then clear that bit.

The OTU instruction sets Task\_Status.0 = 0.

The SSV instruction sets the Status attribute of THIS task (Task\_1) = Task\_Status. This includes the cleared bit.

| (1) Set System Value  |                                                                                           |
|-----------------------|-------------------------------------------------------------------------------------------|
| Of Oystelli Value     |                                                                                           |
| Class Name Task       |                                                                                           |
| Instance Name THIS    |                                                                                           |
| Attribute Name Status |                                                                                           |
| Source Task_Status    |                                                                                           |
| 0                     |                                                                                           |
|                       | Class Name Task<br>Instance Name THIS<br>Attribute Name Status<br>Source Task_Status<br>0 |

## **Consumed Tag Trigger**

To trigger an event task based on data from a consumed tag, use the **Consumed Tag** trigger.

| Ó | 🖁 Task Properties      | - Event_Task                                   |
|---|------------------------|------------------------------------------------|
|   | General Configur       | ration* Program / Phase Schedule Monitor       |
|   | Time                   |                                                |
| U | Type:                  | Event •                                        |
| 2 | Trigger:               | Consumed Tag 👻                                 |
| 3 | Tag:                   | Consumed_Tag_1                                 |
|   | Execute Task           | If No Event Occurs Within 10.000 ms            |
|   | Priority:              | 1 (Lower Number Yields Higher Priority)        |
|   | Watchdog:              | 500.000 ms                                     |
|   | 🔲 Disable Autom        | atic Output Processing To Reduce Task Overhead |
|   | 📃 Inhibit Task         |                                                |
|   |                        |                                                |
| Ľ |                        |                                                |
|   |                        | OK Cancel Apply Help                           |
| - |                        | http://www.com                                 |
|   | Let an event trigger t | nis task.                                      |
| 2 | Let a consumed tag t   | rigger the task.                               |
| 3 | Let this consumed ta   | g trigger the task.                            |

A produced/consumed tag relationship can pass an event trigger along with data to a consumer controller. Typically, you use an Immediate Output (IOT) instruction to send the event trigger to the consumer controller.

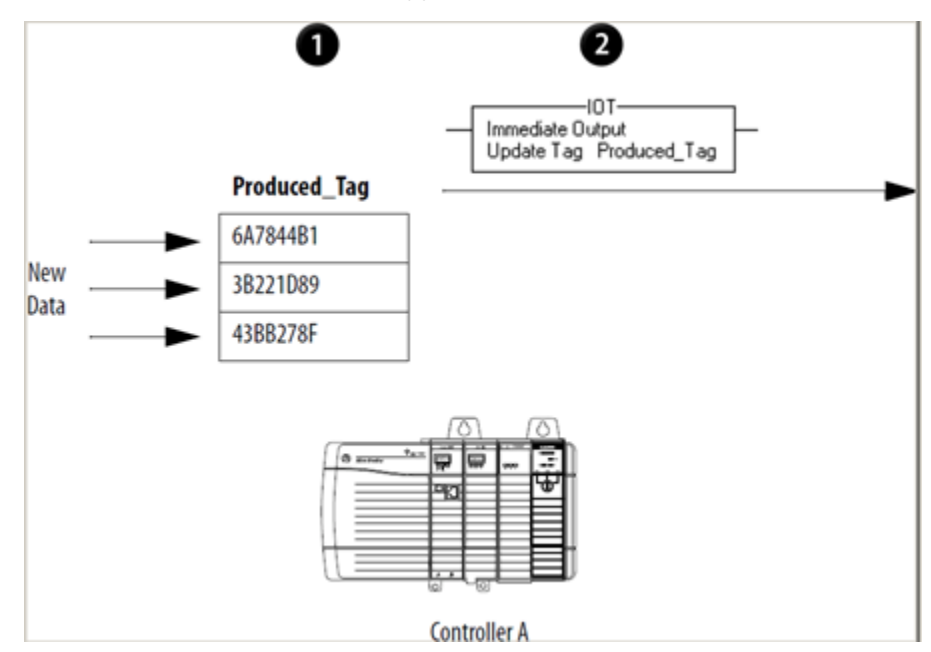

| Description |                                                                                                    |  |  |  |  |
|-------------|----------------------------------------------------------------------------------------------------|--|--|--|--|
| 1           | In Controller A, logic updates the values of a produced tag.                                                                 |  |  |  |  |
| 2           | Once the update is complete, the Controller A runs an IOT instruction to send the data and an event trigger to Controller B. |  |  |  |  |
| 3           | Controller B consumes the new data.                                                                                          |  |  |  |  |
| 4           | After Controller B updates the consumed tag, it runs the event task.                                                         |  |  |  |  |

The type of network between the controllers determines when the consuming controller receives the new data and event trigger through the IOT instruction.

The following table lists the times when the consuming device receives the new data and event trigger.

| With this controller | Over this network                                                  | The consuming device receives the data and event trigger                    |
|----------------------|--------------------------------------------------------------------|-----------------------------------------------------------------------------|
| ControlLogix         | Backplane                                                          | Immediately                                                                 |
|                      | EtherNet/IP network                                                | Immediately                                                                 |
|                      | ControlNet network                                                 | Within the actual packet interval (API) of the consumed tag (connection)    |
| SoftLogix5800        | You can produce and consume tags only over a<br>ControlNet network | Within the actual packet interval (API) of the<br>consumed tag (connection) |

The following diagrams compare the receipt of data via an IOT instruction over EtherNet/IP and ControlNet networks.

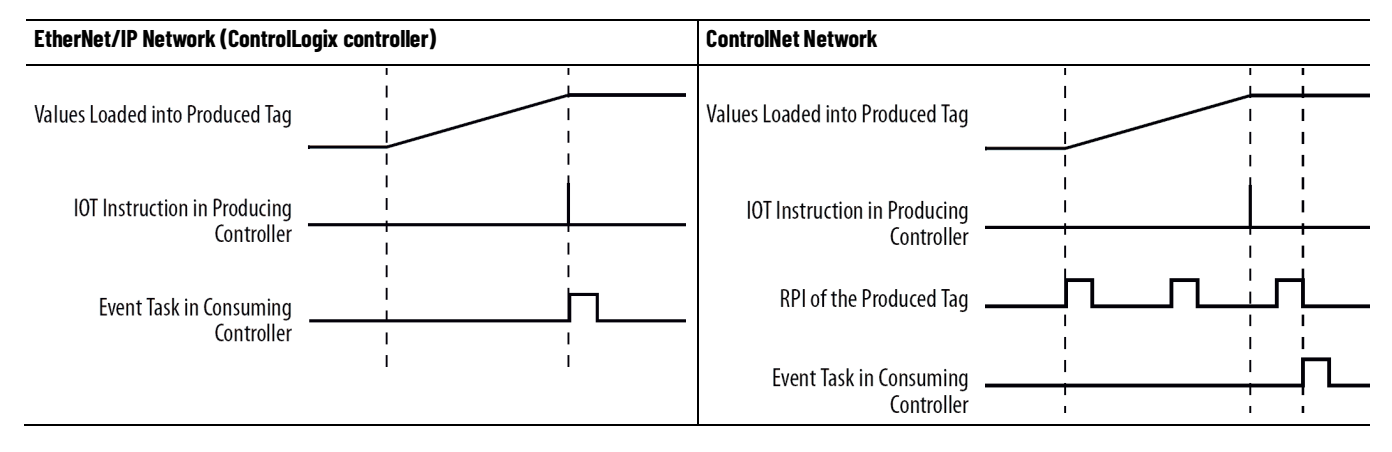

## Maintain the Integrity of Data

An event task with a consumed tag trigger provides a simple mechanism to pass data to a controller and make sure that the controller doesn't use the data while the data is changing.

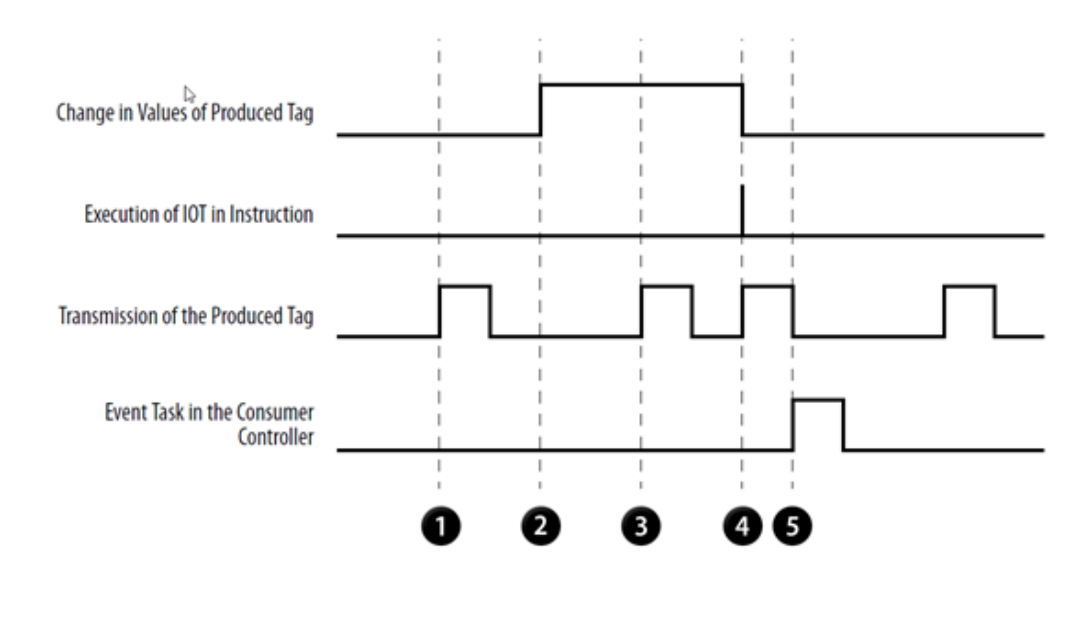

| Desci | Description                                                                          |  |  |  |  |
|-------|--------------------------------------------------------------------------------------|--|--|--|--|
| 1     | RPI occurs for the produced tag.                                                     |  |  |  |  |
|       | The produced tag transfers old data to the consuming controller.                     |  |  |  |  |
| 2     | The producer controller starts to update the values of the produced tag.             |  |  |  |  |
| 3     | RPI occurs again for the produced tag.                                               |  |  |  |  |
|       | The produced tag transfers a mix of old and new data to the consuming controller.    |  |  |  |  |
| 4     | The producer controller finishes updating the values of the produced tag.            |  |  |  |  |
|       | The producer controller runs an Immediate Output (IOT) instruction.                  |  |  |  |  |
|       | The produced tag immediately transfers all the new data to the consuming controller. |  |  |  |  |
| 6     | When the consumer controller receives all the data, it runs its event task.          |  |  |  |  |

Although the producing controller runs the IOT instruction immediately after it loads new data, the event task is not triggered (in the consuming controller) until the consuming controller has received all the new data. This verifies that the controller operates on a complete packet of new data.

## Synchronize multiple controllers

Use the produced/consumed tag relationship to synchronize controllers. In this case, the produced/consumed tag serves only as a triggering mechanism.

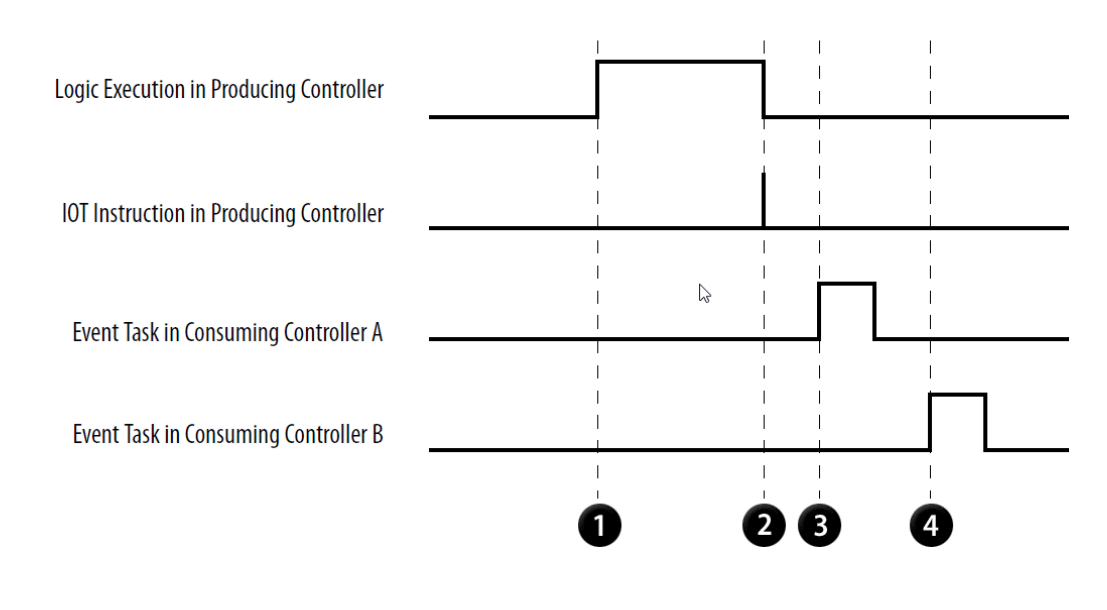

| Desci | Description                                                                                                    |  |  |  |  |
|-------|----------------------------------------------------------------------------------------------------|--|--|--|--|
| 0     | The first controller runs an action with which other controllers need to stay synchronized.                             |  |  |  |  |
| 0     | When the action is done, the controller runs an IOT instruction. The IOT instruction uses a produced tag as its target. |  |  |  |  |
| 3     | When controller A receives the produced tag, it runs its event task.                                                    |  |  |  |  |
| 4     | When controller B receives the produced tag, it runs its event task.                                                    |  |  |  |  |

| <b>Checklist for</b> | the      |     |                            | The follow                                         | wing is a checkl                                                                                 | ist for the                                  | pr                           | oducer controlle                                                                                                    | r:                               |                                                            |                      |
|----------------------|----------|-----|----------------------------|----------------------------------------------------|--------------------------------------------------------------------------------------------------|----------------------------------------------|------------------------------|----------------------------------------------------------------------------------------------------|----------------------------------|------------------------------------------------------------|----------------------|
| Producor             |          | For | r This                     | Make Sure You                                      | I                                                                                                |                                              |                              |                                                                                                    |                                  |                                                            |                      |
| Controller           |          | 1.  | Buffer of data             | lf you want to s<br>the following illu<br>This tag | end a complete image<br>ustration.<br>J stores data to which instr<br>in the project write data. | of data at one<br>uctions                    | inst                         | ance in time, then produ                                                                                                   | ice a copy of tl<br>This tag sto | ne data, as sho<br>res a copy of Sour<br>instance in time. | wn in<br>ce_Tag at 1 |
|                      |          |     |                            |                                                    | Source_Tag                                                                                       |                                              |                              | CPS                                                                                                    | P                                | roduced_Tag                                                |                      |
|                      |          |     |                            |                                                    | 6A7844B1                                                                                         |                                              | Sy                           | vnchronous Copy File                                                                                                    | 6                                | A7844B1                                                    |                      |
|                      |          |     |                            | Logic                                              | - 3B221D89                                                                                       | ·                                            |                              |                                                                                                    | 3                                | B221D89                                                    |                      |
|                      |          |     |                            | <b>&gt;</b>                                        | 43BB278F                                                                                         |                                              |                              |                                                                                                    | 4                                | 3BB278F                                                    |                      |
|                      |          |     |                            |                                                    |                                                                                                  | The CPS in<br>operation cha<br>attempt to in | nstru<br>ange<br>nterr<br>ur | uction does not let any contro<br>the data during the copy. Ta<br>rupt the CPS instruction are d<br>ntil the copy is done. | oller<br>sks that<br>elayed      |                                                            |                      |
|                      |          |     |                            | This tag                                           | stores data to which instruin the project write data.                                            | uctions                                      |                              |                                                                                                    | This tag store<br>ii             | es a copy of Source<br>nstance in time.                    | e_Tag at 1           |
|                      |          |     |                            |                                                    | Source_Tag                                                                                       |                                              |                              | CPS                                                                                                    | Pr                               | oduced_Tag                                                 |                      |
|                      |          |     |                            |                                                    | 6A7844B1                                                                                         |                                              | Syr                          | nchronous Copy File                                                                                                    | 6A                               | 7844B1                                                     |                      |
|                      |          |     |                            |                                                    | - 3B221D89                                                                                       | ,                                            |                              |                                                                                                    | → 3B                             | 221D89                                                     |                      |
|                      |          |     |                            |                                                    | 43BB278F                                                                                         | The CDC in                                   | ctrue                        | ction door not lot any control                                                                                             | 43                               | BB278F                                                     |                      |
|                      |          |     |                            |                                                    |                                                                                                  | operation cha<br>attempt to in               | nge t<br>terru<br>uni        | the data during the copy. Tasl<br>upt the CPS instruction are de<br>til the copy is done.                                  | ks that<br>layed                 |                                                            |                      |
|                      |          | 2.  | Produced tag<br>properties | On the New Tag<br>Check Send Da                    | <b>g</b> dialog box for the pro<br>ta State Change Even                                          | oduced tag, clic<br><b>t to Consumer</b>     | k Co<br>(s).                 | onnection to open the Pr                                                                                                   | roduced Tag C                    | onnection dialo                                            | ıg box.              |
|                      |          |     |                            | New Tag                                            |                                                                                                  |                                              |                              | 23                                                                                                    |                                  |                                                            |                      |
|                      |          |     |                            | Name:                                              | Produced_Tag                                                                                     |                                              |                              | Create 🛛 🕶                                                                                                    |                                  |                                                            |                      |
|                      |          |     |                            | Description:                                       |                                                                                                  |                                              |                              | Cancel                                                                                                    |                                  |                                                            |                      |
|                      |          |     |                            |                                                    |                                                                                                  |                                              |                              | Help                                                                                                    |                                  |                                                            |                      |
|                      |          |     |                            | Usage:                                             | <controller></controller>                                                                        |                                              | ]                            |                                                                                                    |                                  |                                                            |                      |
|                      |          |     |                            | Type:                                              | Produced -                                                                                       | Connection                                   |                              |                                                                                                    |                                  |                                                            |                      |
|                      |          |     |                            | Alias For:                                         |                                                                                                  |                                              | F                            | Produced Tag Connectio                                                                                                    | on                               |                                                            |                      |
|                      |          |     |                            | Data Tuna:                                         | DINT                                                                                             |                                              |                              | Connection Status                                                                                                    |                                  |                                                            |                      |
|                      |          |     |                            | Data Type.                                         |                                                                                                  |                                              |                              | Max Consumers: 1                                                                                                    |                                  |                                                            | 1                    |
|                      |          |     |                            | Connection:                                        |                                                                                                  |                                              |                              | Send Data State Cha                                                                                                    | ange Event To (                  | Consumer(s)                                                | - 1                  |
|                      |          |     |                            | Scope:                                             | 🚺 L75_101                                                                                        | •                                            |                              | Send Data State Chi                                                                                                    | ange Event To t                  | consumer(s)                                                | - 1                  |
|                      |          |     |                            | External<br>Access:                                | Read/Write                                                                                       | -                                            |                              |                                                                                                    |                                  |                                                            |                      |
|                      |          |     |                            | If you leave this                                  | s checkbox cleared (un                                                                           | checked), the p                              | rodu                         | ucing controller triggers                                                                                                  | the event task                   | at the end of a                                            | any task             |
|                      |          |     |                            | that automatica                                    | ally updates local outpu                                                                         | uts. In other wo                             | rds,                         | , the task scan triggers tl                                                                                                | he event in ado                  | dition to the                                              |                      |
|                      | <u> </u> | -   | 107                        | IOT instruction.                                   |                                                                                                  |                                              |                              |                                                                                                    |                                  |                                                            |                      |
|                      |          | 3.  | IUI<br>instruction         | Use an IUT instr<br>The IOT instruct               | ruction at the point in tion overrides the RPI t                                                 | your logic wher<br>for the tag and           | e yo<br>imm                  | ou want to trigger the even<br>nediately sends the even                                                                    | ent task.<br>t trigger and t     | he data of the t                                           | ag.                  |

#### **Checklist for the Consumer**

## Controller

| m1 C 11 · ·        | 1 11.     | C 1     |           | . 11       |
|--------------------|-----------|---------|-----------|------------|
| The following is a | checklist | tor the | consumer  | controller |
| The following is a | checkibe  | tor the | combanner | controner. |

| For | This |                                   | Make Sure You                                                                                                    |  |  |  |
|-----|------|-----------------------------------|----------------------------------------------------------------------------------------------------|--|--|--|
|     | 1.   | Buffer of data                    | If you want to make sure that the controller does not use data from the consumed tag while the data is changing, use a copy of the consumed tag. Use the event task to copy the data, as shown in the Event Task diagram. |  |  |  |
|     | 2.   | Task priority                     | Configure the event task as the highest priority task.<br>If a periodic task has a higher priority, the event task may have to wait until the periodic<br>task is finished.                                               |  |  |  |
|     | 3.   | Number of event<br>tasks          | Limit the number of event tasks.<br>Each additional task reduces the processing time that is available for other tasks. This<br>could cause an overlap.                                                                   |  |  |  |
|     | 4.   | Automatic<br>output<br>processing | For an event task, you can typically disable automatic output processing (default). This reduces the elapsed time of the task.                                                                                            |  |  |  |

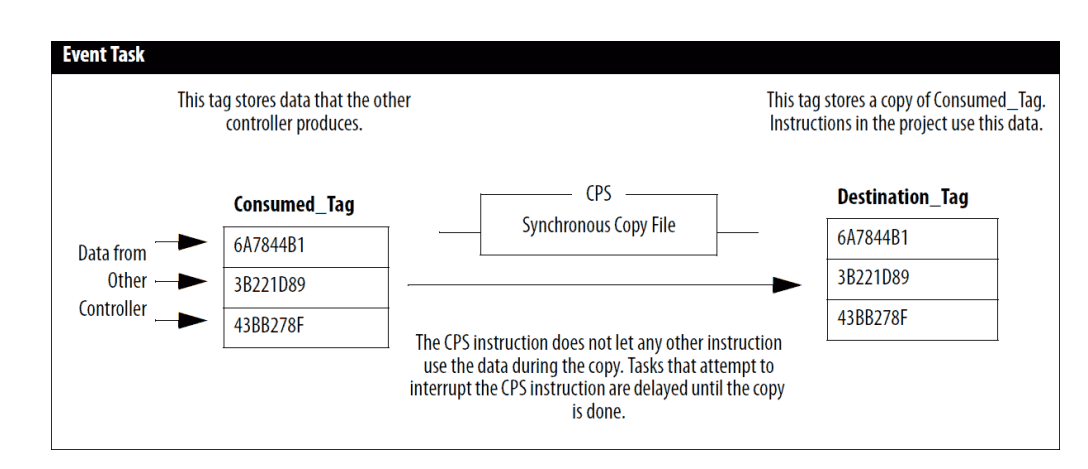

## Example - Producer Controller and Consumer Controller

As parts move along a production line, each station requires production specifications for the part at its station. To make sure that a station doesn't act on old data, an event task signals the arrival of new data for the next part.

#### **Producer Controller**

This controller controls station 24 and produces data for the next station (station 25). To signal the transmission of new data, the controller uses the following elements:

- Produced\_Tag
- Ladder logic

#### **Produced Tag Properties**

Produced\_Tag is configured to update its event trigger through an IOT instruction.

| New Tag                 |                                        | 8                                           |
|-------------------------|----------------------------------------|---------------------------------------------|
| Name:                   | Produced_Tag                           | Create                                      |
| Description:            | · · · · · · · · · · · · · · · · · · ·  | Cancel<br>Help                              |
| Usage:                  | <controller></controller>              |                                             |
| Alias For:              | ······································ | Produced Tag Connection                     |
| Data Type:<br>Parameter | DINT                                   | Max Consumers: 1                            |
| Scope:                  | tr5_101                                | Send Data State Change Event To Consumer(s) |
| External<br>Access:     | Read/Write                             |                                             |

#### Ladder Logic

If New\_Data = on, then this occurs for one scan.

The CPS instruction sets Produced\_Tag\_1 = Source\_Tag\_1.

The IOT instruction updates Produced\_Tag\_1 and sends this update to the consuming controller (station 25). When the consuming controller receives this update, it triggers the associated event task in that controller.

| ONS     Synchronous Copy File     Immediate Output     Source Tag_1     Dest Produced_Tag_1 |   |
|---------------------------------------------------------------------------------------------|---|
| Dest Produced_Tag_1                                                                         | - |
|                                                                                             |   |
| Length 1                                                                                    |   |

#### **Consumer Controller**

The controller at station 25 uses the data produced by station 24. To determine when new data has arrived, the controller uses an event task.

#### **Event Task Properties**

| ( | 💰 Task Properties - Event_Task 📃 🗖 💌 💌 |                                          |  |  |  |  |  |  |
|---|----------------------------------------|------------------------------------------|--|--|--|--|--|--|
|   | General Configur                       | ration* Program / Phase Schedule Monitor |  |  |  |  |  |  |
| 1 | Type:                                  | Event                                    |  |  |  |  |  |  |
| 2 | Trigger:                               | Consumed Tag 💌                           |  |  |  |  |  |  |
| 3 | Tag:                                   | Consumed_Tag_1                           |  |  |  |  |  |  |
|   | Execute Task                           | If No Event Occurs Within 10.000 ms      |  |  |  |  |  |  |
|   | Priority:                              | 1 (Lower Number Yields Higher Priority)  |  |  |  |  |  |  |

| 0 | Let an event trigger this task.      |
|---|--------------------------------------|
| 2 | Let a consumed tag trigger the task. |

3 Let this consumed tag trigger the task.

#### Ladder Diagram in the Event Task

When the event task runs, the CPS instruction sets Destination\_Tag\_1 = Consumed\_Tag\_1(the values from the producing controller). The remaining logic in this controller uses the values from Destination\_Tag\_1.

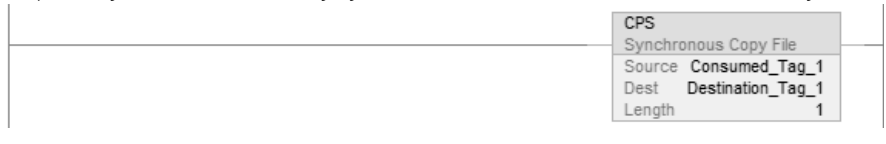

## **EVENT Instruction Trigger**

To trigger an event task based on conditions in your logic, use the **EVENT Instruction Only** trigger.

| 💰 Task Properties      | s - Task_1 💿 💌 💌                                |
|------------------------|-------------------------------------------------|
| General Configu        | ration* Program / Phase Schedule Monitor        |
|                        |                                                 |
| U Type:                | Event -                                         |
| 2 Trigger:             | EVENT Instruction Only                          |
| 3 Tag:                 | <none></none>                                   |
| Execute Task           | If No Event Occurs Within 10.000 ms             |
| Priority:              | 1 (Lower Number Yields Higher Priority)         |
| Watchdog:              | 500.000 ms                                      |
| Disable Auton          | natic Output Processing To Reduce Task Overhead |
| 📃 Inhibit Task         |                                                 |
|                        |                                                 |
|                        | OK Cancel Apply Help                            |
| 1 Let an event trigger | this task.                                      |
| 2 Let an EVENT instruc | ction trigger the task.                         |
| 3 No tag is required.  |                                                 |

The EVENT Instruction Only trigger requires that you use a Trigger Event Task (EVENT) instruction to trigger the task. You can use an EVENT instruction from multiple points in your project. Each time the instruction runs, it triggers the specified event task.

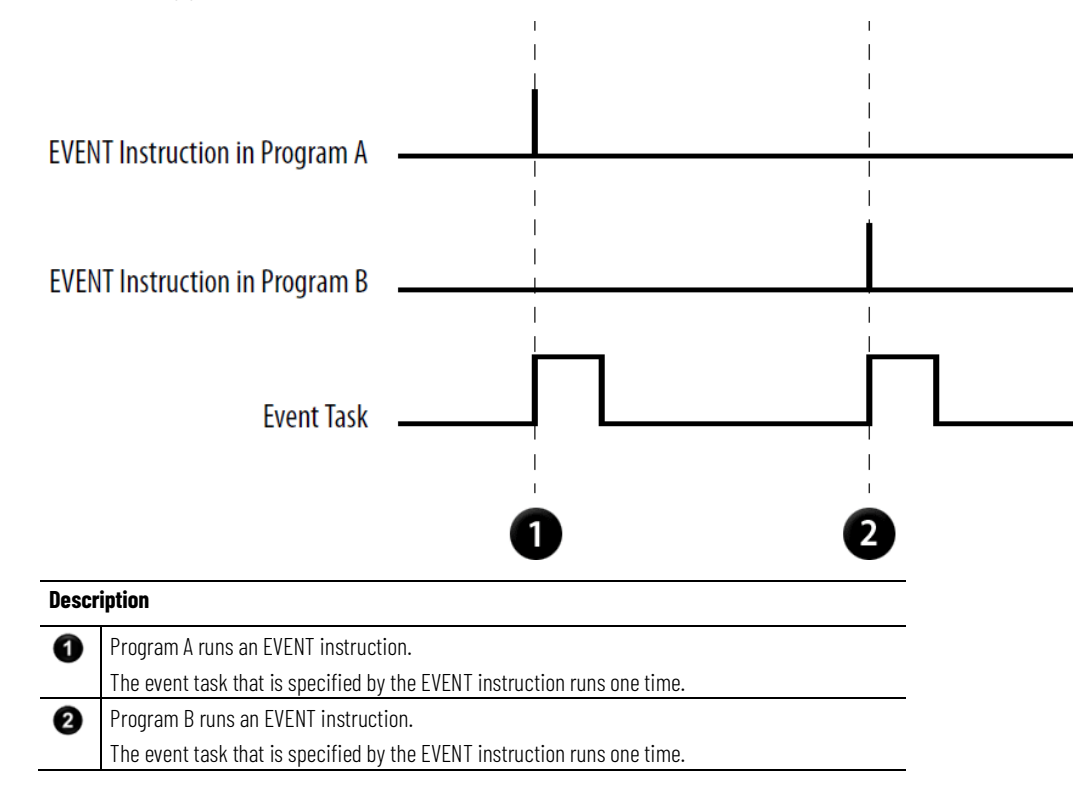

## Programmatically Determine if EVENT Instruction Triggered Task

To determine if an EVENT instruction triggered an event task, use a Get System Value (GSV) instruction to monitor the Status attribute of the task.

#### Table 8 - Status Attribute of the TASK Object

| Attribute | Data Type | Instruction | Description                                                                                                    |                                         |
|-----------|-----------|-------------|----------------------------------------------------------------------------------------------------|-----------------------------------------|
| Status    | DINT      | GSV<br>SSV  | Provides status information about the task. Once the controll clear the bit to determine if another fault of that type occurre | er sets a bit, you must manually<br>ed. |
|           |           |             | To determine if                                                                                                    | Examine this bit                        |
|           |           |             | An EVENT instruction triggered the task (event task only).                                                                     | 0                                       |
|           |           |             | A timeout triggered the task (event task only).                                                                                | 1                                       |
|           |           |             | An overlap occurred for this task.                                                                                             | 2                                       |

The controller does not clear the bits of the Status attribute once they are set.

- To use a bit for new status information, you must manually clear the bit.
- Use a Set System Value (SSV) instruction to set the attribute to a different value.

## Checklist for an EVENT Instruction Task

**Example - EVENT** 

**Instruction Trigger** 

The following is checklist for an EVENT instruction task:

| For | This |                                | Make Sure You                                                                                                    |
|-----|------|--------------------------------|----------------------------------------------------------------------------------------------------|
|     | 1.   | EVENT instruction              | Use a <b>Trigger Event Task (EVENT)</b> instruction at each point in your logic that you want to trigger the event task.                                                    |
|     | 2.   | Task priority                  | Configure the event task as the highest priority task.<br>If a periodic task has a higher priority, the event task may have to wait until<br>the periodic task is finished. |
|     | 3.   | Number of event tasks          | Limit the number of event tasks.<br>Each additional task reduces the processing time that is available for other<br>tasks. This could cause an overlap.                     |
|     | 4.   | Automatic output<br>processing | For an event task, you can typically disable automatic output processing (default). This reduces the elapsed time of the task.                                              |

A controller uses multiple programs except for a common shut down procedure. Each program uses a program-scoped tag named Shut\_Down\_Line that turns on if the program detects a condition that requires a shut down.

#### **Event Task Properties**

| ổ Task Properties        | - Shut_Down                                    |
|--------------------------|------------------------------------------------|
| General Configura        | ation* Program / Phase Schedule Monitor        |
|                          |                                                |
| U Type:                  | Event                                          |
| 2 Trigger:               | EVENT Instruction Only                         |
| 3 Tag:                   | <none></none>                                  |
| Execute Task             | If No Event Occurs Within 10.000 ms            |
| Priority:                | 1 (Lower Number Yields Higher Priority)        |
| Watchdog:                | 500.000 ms                                     |
| Disable Autom            | atic Output Processing To Reduce Task Overhead |
| 🔲 Inhibit Task           |                                                |
|                          |                                                |
|                          | OK Cancel Apply Help                           |
| 1 Let an event trigger t | nis task.                                      |
| 2 Let an EVENT instruct  | ion trigger the task.                          |
| 3 No tag is required.    |                                                |
| Interrupt all other tas  | ks                                             |

#### Ladder Diagram in Program\_A

If Shut\_Down\_Line = on (conditions require a shut down) then

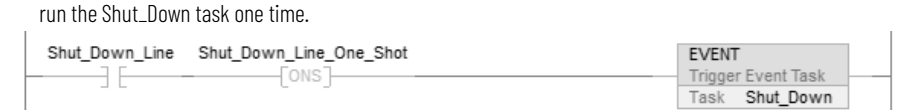

#### Ladder Diagram in Program\_B

If Shut\_Down\_Line = on (conditions require a shut down) then

run the Shut\_Down task one time.

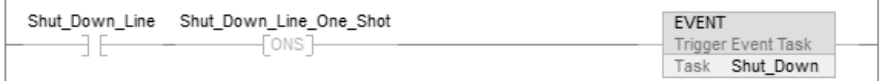

## Define a Timeout Value for an Event Task

If you want your event task to run automatically, if the trigger fails to occur within a certain time, assign a timeout value to the task. When the event task is finished, the timeout timer begins to increment. If the timer reaches its preset value before the event task is triggered, the event task runs automatically.

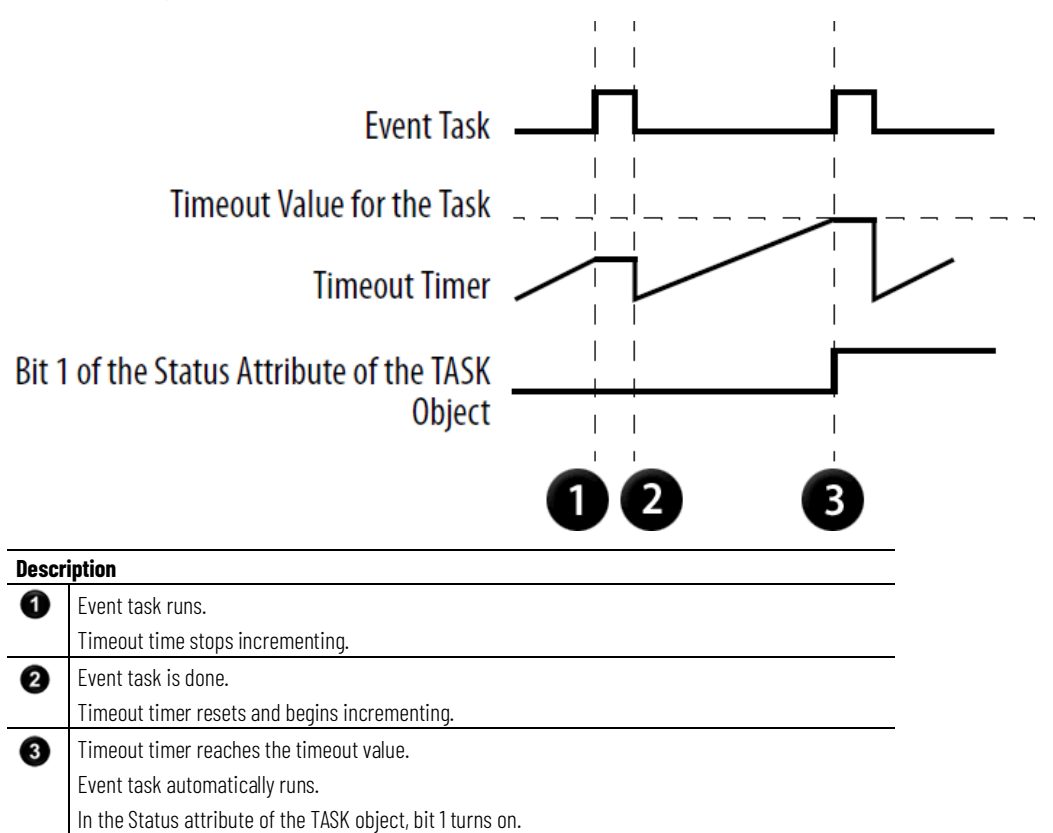

## Assign a Timeout Value to an Event Task

Follow these steps to assign a timeout value to an event task.

#### To assign a timeout value to an event task

1. In the Controller Organizer, right-click Main Task and choose Properties.

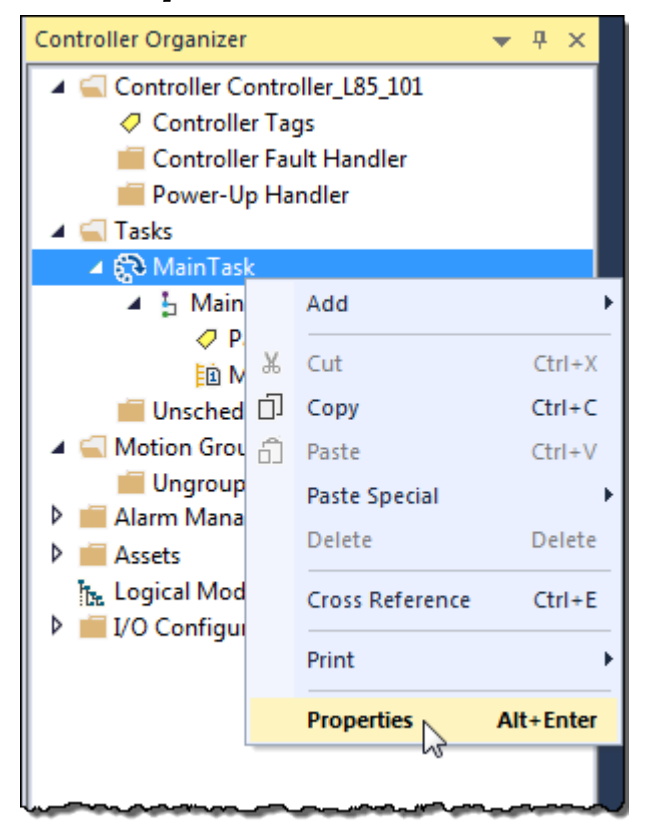

2. On the **Task Properties** dialog box, select the **Configuration** tab.

| Ó | Task Properties  | - Event_Task                            | - 0 |
|---|------------------|-----------------------------------------|-----|
|   | General Configur | ation* Program / Phase Schedule Monitor |     |
|   | Туре:            | Event -                                 |     |
|   | Trigger:         | Module Input Data State Change 🔹        |     |
|   | Tag:             | <none></none>                           |     |
|   | 🔽 Execute Task   | If No Event Occurs Within ms            |     |
|   |                  |                                         |     |

- 3. From the **Type** menu, choose **Event**.
- 4. Select Execute Task If No Event Occurs Within.
- 5. Type the timeout value.
- 6. Select OK.

## a Timeout

**Programmatically Configure** To programmatically configure a timeout, use a Get System Value (GSV) instruction to access the attributes of the task. The following table lists the status attribute for the TASK object.

| Attribute     | Data Type | Instruction | Description                        |                                                          |
|---------------|-----------|-------------|------------------------------------|----------------------------------------------------------|
| Rate          | DINT      | GSV         | If the task type is                | Then the Rate attribute specifies the                    |
|               |           | SSV         | Periodic                           | Period for the task. Time is in microseconds.            |
|               |           |             | Event                              | The timeout value for the task. Time is in microseconds. |
| EnableTimeOut | DINT      | GSV         | Enables or disables the timeout Fu | unction of an event task.                                |
|               |           | SSV         | To                                 | Set the attribute to                                     |
|               |           |             | Disable the timeout function       | O (default)                                              |
|               |           |             | Enable the timeout function        | 1(or any non-zero value)                                 |

#### **Example**

To make sure that a timeout value is always defined and enabled for an event task, the logic configures the timeout when the controller enters Run mode.

If S:FS = 1 (first scan) then set the timeout value for Task\_2 and enable the timeout function.

- The first MOV instruction sets Task\_2\_Timeout = 1000000 μs (DINT value). Then the SSV instruction sets the Rate attribute for Task\_2 = Task\_2\_Timeout. This configures the timeout value for the task.
- 2. The second MOV instruction sets One = 1 (DINT value). Then the SSV instruction sets the EnableTimeout attribute for Task\_2 = One. This enables the timeout function for the task.

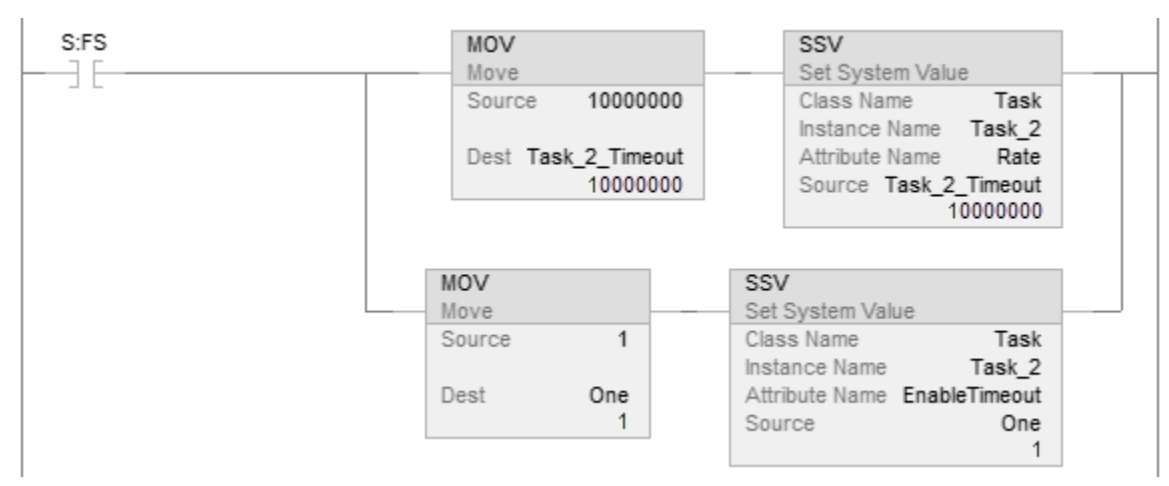

## Programmatically determine if a timeout occurs

To determine if an event task ran due to a timeout, use a Get System Value (GSV) instruction to monitor the Status attribute of the task. The following table lists the Status attribute for the TASK object.

| Attribute | Data<br>Type | Instruction | Description                                    |                                     |
|-----------|--------------|-------------|------------------------------------------------|-------------------------------------|
| Status    | DINT         | GSV         | Provides status information about the task. O  | Ince the controller sets a bit, you |
|           |              | SSV         | must manually clear the bit to determine if an | nother fault of that type occurred. |
|           |              |             | To determine if                                | Examine this bit                    |

| Attribute | Data<br>Type | Instruction | Description                                                |   |
|-----------|--------------|-------------|------------------------------------------------------------|---|
|           |              |             | An EVENT instruction triggered the task (event task only). | 0 |
|           |              |             | A timeout triggered the task (event task only).            | 1 |
|           |              |             | An overlap occurred for this task.                         | 2 |

#### Example

If a timeout occurs for the event task, communication with the triggering device might have failed. This requires the process to shut down. To shut down the controller, the event task calls the fault routine for the program and supplies a user-defined fault code (999 in this example).

 The GSV instruction sets Task\_2\_Status = Status attribute for Task\_2 (DINT value).

| GSV                  |                         |
|----------------------|-------------------------|
| Get System Value     | Taek                    |
| Instance Name        | Task 2                  |
| Attribute Name       | Status                  |
| Dest                 | Task_2_Status           |
| 2#0000_0000_0000_000 | 0_0000_0000_0000_0100 🔶 |

2. If Task\_2\_Status.1 = 1, then a timeout occurred so shut down the controller and set the major fault code to 999.

The JSR instruction calls the fault routine for the program. This produces a major fault.

The major fault code = 999 (value of the input parameter of 999).

| Task_2_Status.1 | JSR                                |  |
|-----------------|------------------------------------|--|
|                 | Routine Name Program_Fault_Routine |  |

3. If Condition\_1 = 1, then clear the bits of the Status attribute for Task\_2.

The SSV instruction sets the Status attribute of Task\_2 = Zero. Zero is a DINT tag with a value of 0.

| Condition_1 | SSV<br>Set System Value                   |
|-------------|-------------------------------------------|
|             | Class Name Task<br>Instance Name Task_2   |
|             | Attribute Name Status<br>Source Zero<br>0 |

#### Index

output processing 17 throughput for event task 40

#### I/O module

choose for event task 37 configure change of state 36 trigger event task 36 **inhibit** task 21

M

monitor task 15 motion planner impact on execution 12

trigger event task 43

#### 0

output processing manually configure 20 overview 17 programmatically configure 21 overlap manually check for 15 overview 14 programmaticIly check for 16 overrun. See overlap 14

#### Ρ

periodic task create 25 project number of tasks 9

#### R

registration trigger event task 45

#### S

synchronize controllers 55 system overhead time slice impact on executon 12

#### Τ

I/0

execute

Index

C

configure for I/O module 36

output processing for a task 17

maintain data integrity 55

synchronize controllers 55

axis registration trigger 45

checklist for input event 38

checklist for consumed tag event 57,

checklist for motion group event 44

checklist for registration event 46

checklist for watch position event 50

axis watch trigger 49

58

choose trigger 33

consumed tag trigger 53

estimate throughput 40 EVENT trigger 60

input data trigger 35 motion group trigger 43

timeout 63

event task 33

I

number of tasks 9

COS. See change of state 36

synchronize 55

periodic task 25

Ε

impact on execution 12

change of state

communication

configure

controller

create

event task

consumed tag

impact on execution 12

tag

trigger event task 53

#### task

avoid overlap 14 choose event trigger 33 create periodic 25 define timeout 63 inhibit 21 manually check for overlap 15 manually configure output processing 20 monitor 15, 16 number supported 9 output processing 17 overlap 14 programmatically check for overlap 16 programmatically configure output processing 21 trigger via EVENT instruction 60 throughput estimate for event task 40 timeout define for event task 63 trigger axis registration 45 axis watch 49 choose for event task 33 consumed tag 53 EVENT instruction 60 module input data 35 motion group 43

#### W

watch point trigger event task 49

### **Rockwell Automation support**

Use these resources to access support information.

| Technical Support Center                            | Find help with how-to videos, FAQs, chat, user forums, and product notification updates.                   | rok.auto/support       |
|-----------------------------------------------------|----------------------------------------------------------------------------------------------------|------------------------|
| Knowledgebase                                       | Access Knowledgebase articles.                                                                             | rok.auto/knowledgebase |
| Local Technical Support Phone Numbers               | Locate the telephone number for your country.                                                              | rok.auto/phonesupport  |
| Literature Library                                  | Find installation instructions, manuals, brochures, and technical data publications.                       | rok.auto/literature    |
| Product Compatibility and Download Center<br>(PCDC) | Get help determining how products interact, check features and capabilities, and find associated firmware. | rok.auto/pcdc          |

#### **Documentation feedback**

Your comments help us serve your documentation needs better. If you have any suggestions on how to improve our content, complete the form at <u>rok.auto/docfeedback</u>.

## Waste Electrical and Electronic Equipment (WEEE)

X

At the end of life, this equipment should be collected separately from any unsorted municipal waste.

Rockwell Automation maintains current product environmental information on its website at rok.auto/pec.

Allen-Bradley, expanding human possibility, Logix, Rockwell Automation, and Rockwell Software are trademarks of Rockwell Automation, Inc.

EtherNet/IP is a trademark of ODVA, Inc.

Trademarks not belonging to Rockwell Automation are property of their respective companies.

Rockwell Otomayson Ticaret A.Ş. Kar Plaza İş Merkezi E Blok Kat:6 34752, İçerenkÖy, İstanbul, Tel: +90 (216) 5698400 EEE YÖnetmeliğine Uygundur

Connect with us. 📑 🞯 in 😏

rockwellautomation.com -

— expanding **human possibility**™

AMERICAS: Rockwell Automation, 1201 South Second Street, Milwaukee, WI 53204-2496 USA, Tel: (1) 414.382.2000, Fax: (1) 414.382.4444 EUROPE/MIDDLE EAST/AFRICA: Rockwell Automation NV, Pegasus Park, De Kleetlaan 12a, 1831 Diegem, Belgium, Tel: (32) 2 663 0600, Fax: (32) 2 663 0640 ASIA PACIFIC: Rockwell Automation, Level 14, Core F, Cyberport 3, 100 Cyberport Road, Hong Kong, Tel: (852) 2887 4788, Fax: (852) 2508 1846